# **Terminaux graphiques**

# NT21, NT31/C et NT631/C Avec le logiciel NT SHELL

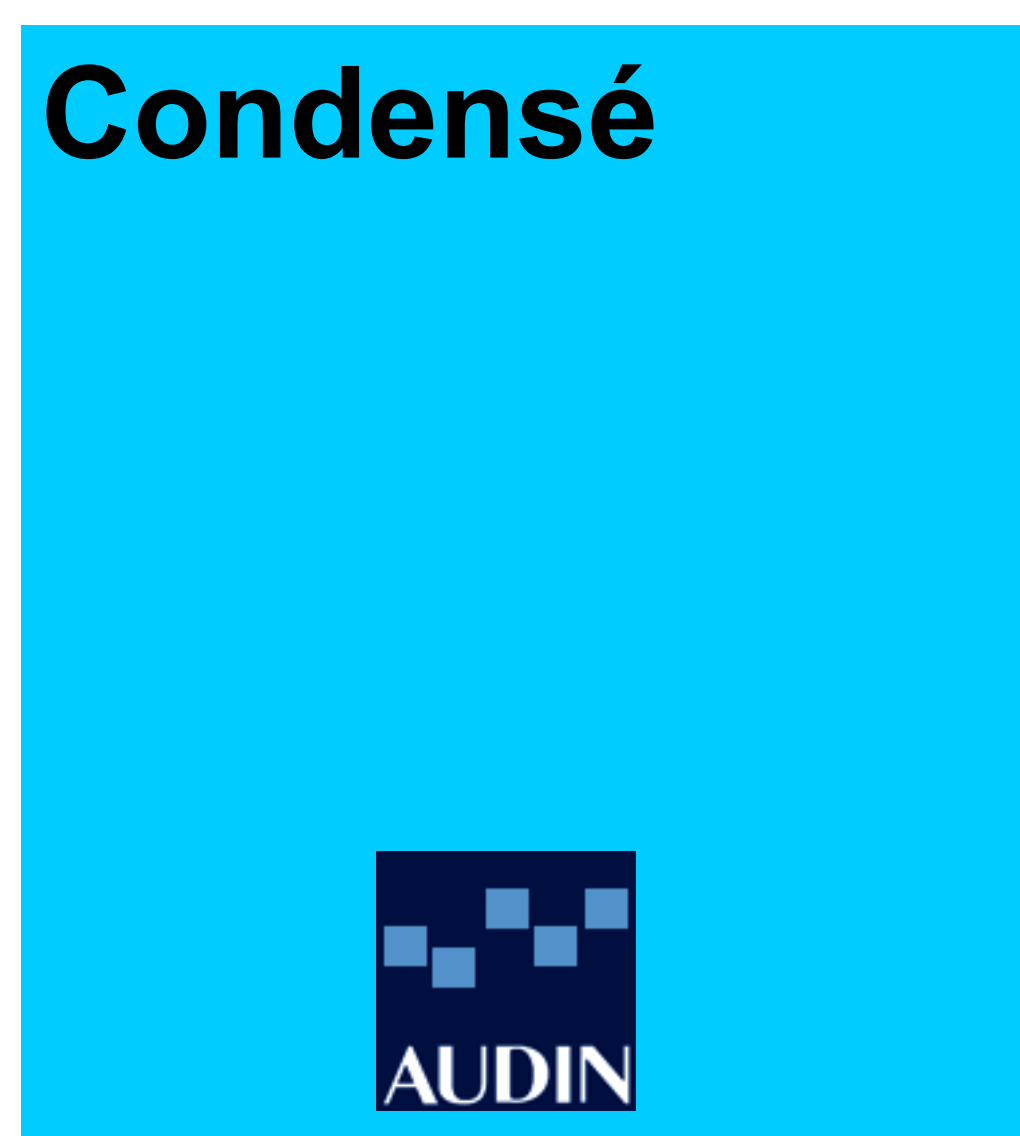

AUDIN - 7 bis rue de Tinqueux - 51100 Reims - France Tel : 03.26.04.20.21 - Fax : 03.26.04.28.20 - Web : http: www.audin.fr - Email : info@audin.fr

# **Avertissement**

Cette documentation est destinée à faciliter la mise en œuvre du matériel Omron. Certains détails sont volontairement occultés pour ne pas provoquer de confusion. Malgré tout le soin apporté à la réalisation de cette documentation, Omron ne pourra être tenu pour responsable des erreurs ou omissions et de leur conséquences. Cette documentation pourra être modifiée sans préavis et ne présente aucun engagement de la part d'Omron.

# Sommaire

| 1. | . INSTALLATION                                                         | 5  |
|----|------------------------------------------------------------------------|----|
|    | 1.1. ASPECT DES TERMINAUX                                              | 5  |
|    | 1.2. ALIMENTATION                                                      | 7  |
|    | 1.3. CÂBLES                                                            | 7  |
| 2. | . MENU SYSTÈME                                                         | 8  |
|    | 2.1. MODE TRANSFERT                                                    |    |
|    | 2.2. MODE MAINTENANCE                                                  | 8  |
|    | 2.2.1. Initialiser la mémoire                                          | 8  |
|    | 2.2.2. Préférence de fonctionnement et choix du mode de communication  | 8  |
|    | 2.2.3. Contraste et lumière                                            | 9  |
|    | 2.2.4. Prévisualiser les écrans de l'application                       | 9  |
|    | 2.3. MODE ÉTENDU                                                       | 9  |
| 3. | 8. RÉALISER UNE NOUVELLE APPLICATION SOUS LE LOGICIEL NT SHELL         | 10 |
|    | 3.1. INDIQUER LE TYPE DE NT                                            | 10 |
|    | 3.2. PARAMÉTRER LE SYSTÈME                                             | 11 |
|    | 3.3. DÉFINIR LES ZONES MÉMOIRE D'ÉCHANGE DE L'AUTOMATE                 | 11 |
| 4. | PRÉSENTATION DU LOGICIEL                                               |    |
|    |                                                                        | 12 |
|    | 4.1.       LES OUTES         4.2.       LE GESTIONNAIRE D'APPLICATION  |    |
| 5. | 5. PARAMÉTRAGE DES ÉCRANS STANDARDS                                    |    |
|    |                                                                        |    |
| 6. | ). CREER / MODIFIER UN OBJET                                           | 14 |
| 7. | '. INSÉRER DES OBJETS STATIQUES                                        | 15 |
|    | 7.1. Figures géométrioues                                              |    |
|    | 7.2. TEXTE                                                             |    |
|    | 7.3. MOTIF ET COULEUR DE REMPLISSAGE                                   | 16 |
|    | 7.4. OBJET IMAGE                                                       | 16 |
|    | 7.5. Objet marque                                                      | 17 |
|    | 7.6. Objet bibliothèque                                                | 17 |
|    | 7.7. Symboles                                                          | 17 |
| 8. | . INSÉRER DES OBJETS DYNAMIQUES                                        |    |
|    | 8.1. LAMPES                                                            |    |
|    | 8.1.1. La lampe standard                                               | 18 |
|    | 8.1.2. Lampe image                                                     | 20 |
|    | 8.1.3. Remarque sur la manipulation de l'étiquette affectée à la lampe | 20 |
|    | 8.2. TOUCHE                                                            |    |
|    | 8.2.1. Bit de notification                                             |    |
|    | 8.2.2. Changement d'ecran                                              |    |
|    | 0.22 T $1$ $C$ $(.21)$                                                 | 22 |
|    | 8.2.3. Touche - Contrôle                                               |    |
|    | 8.2.3. Touche - Contrôle<br>8.2.4. Touche - Fenêtre/Clavier            |    |
|    | 8.2.3.       Touche - Contrôle                                         |    |

| 8.                                                                                                 | .3.                                                                                                    | CLAVIER                                                                                       | 24                                                                                           |
|----------------------------------------------------------------------------------------------------|----------------------------------------------------------------------------------------------------|-----------------------------------------------------------------------------------------------|----------------------------------------------------------------------------------------------|
|                                                                                                    | <i>8.3</i> .                                                                                                    | .1. Clavier symbole                                                                           | 24                                                                                           |
|                                                                                                    | <i>8.3.</i>                                                                                                    | .2. Clavier personnalisé                                                                      | 24                                                                                           |
| 8.                                                                                                 | .4.                                                                                                    | Entrée numérique                                                                              | 25                                                                                           |
| 8.                                                                                                 | .5.                                                                                                    | ENTRÉE DE CHAÎNE                                                                              | 26                                                                                           |
| 8.                                                                                                 | .6.                                                                                                    | AFFICHAGE NUMÉRIQUE                                                                           | 26                                                                                           |
| 8.                                                                                                 | .7.                                                                                                    | AFFICHAGE DE CHAÎNE                                                                           | 26                                                                                           |
| 8.                                                                                                 | .8.                                                                                                    | ROUE CODEUSE                                                                                  | 27                                                                                           |
| 8.                                                                                                 | .9.                                                                                                    | GRAPHIQUE À BARRES                                                                            | 27                                                                                           |
| 8.                                                                                                 | .10.                                                                                                    | INDICATEUR ANALOGIQUE                                                                         | 28                                                                                           |
| 8.                                                                                                 | .11.                                                                                                    | GRAPHIQUE DE TENDANCE                                                                         | 29                                                                                           |
| 8.                                                                                                 | .12.                                                                                                    | GRAPHIQUE À LIGNES BRISÉES                                                                    | 30                                                                                           |
| 8.                                                                                                 | .13.                                                                                                    | HISTORIQUE DES ALARMES                                                                        | 31                                                                                           |
| 8.                                                                                                 | .14.                                                                                                    | LISTE DES ALARMES                                                                             | 31                                                                                           |
| 9.                                                                                                 | TA                                                                                                    | BLES                                                                                          | 32                                                                                           |
| 9                                                                                                  | 1                                                                                                    | TARLE DE MÉMOIRE DE RITS                                                                      | 32                                                                                           |
| ).<br>0                                                                                            | .1.<br>2                                                                                                    |                                                                                               | 3/                                                                                           |
| 9.<br>0                                                                                            | .∠.<br>3                                                                                                    | TABLE DE BIBLIOTHEQUES<br>TABLE D'IMAGES                                                      |                                                                                              |
| ).<br>0                                                                                            | .J.<br>1                                                                                                    | TABLE D IMAGES                                                                                |                                                                                              |
| 9.<br>Q                                                                                            | . <del>4</del> .<br>5                                                                                                    | TABLE DE MARQUES                                                                              |                                                                                              |
| 9.<br>Q                                                                                            | .J.<br>6                                                                                                    | TABLE DE COMMENTAIRES E/S<br>TABLE DE CHAÎNES                                                 |                                                                                              |
| 9.<br>0                                                                                            | .0.<br>7                                                                                                    | TADLE DE CHAINES                                                                              |                                                                                              |
| 9.<br>0                                                                                            | ./.<br>8                                                                                                    | TADLE NUMERIQUE                                                                               |                                                                                              |
| 9.<br>Q                                                                                            | .0.<br>Q                                                                                                    | TABLE MATHEMATIQUE                                                                            | 38                                                                                           |
| ).                                                                                                 | .).                                                                                                    |                                                                                               |                                                                                              |
| 10.                                                                                                | L                                                                                                    | LES FONCTIONS EVOLUEES                                                                        |                                                                                              |
|                                                                                                    |                                                                                                    |                                                                                               |                                                                                              |
| 1(                                                                                                 | 0.1.                                                                                                    | FONCTION MATHÉMATIQUE                                                                         | 39                                                                                           |
| 10<br>10                                                                                           | 0.1.<br>0.2.                                                                                                    | FONCTION MATHÉMATIQUE<br>RECETTE                                                              | 39<br>40                                                                                     |
| 1(<br>1(<br><b>11.</b>                                                                             | 0.1.<br>0.2.<br><b>S</b>                                                                                                  | Fonction mathématique<br>Recette<br>SIMULATION DE L'APPLICATION                               | 39<br>40<br>43                                                                               |
| 1(<br>1(<br>11.                                                                                    | 0.1.<br>0.2.<br>S                                                                                                    | FONCTION MATHÉMATIQUE<br>RECETTE                                                              | 39<br>40<br>43                                                                               |
| 1(<br>1(<br>11.<br>12.                                                                             | 0.1.<br>0.2.<br>S                                                                                                    | FONCTION MATHÉMATIQUE<br>RECETTE<br>SIMULATION DE L'APPLICATION<br>FRANSFERT DE L'APPLICATION | 39<br>40<br>43<br>43                                                                         |
| 1(<br>1(<br>11.<br>12.<br>13.                                                                      | 0.1.<br>0.2.<br>S<br>T<br>U                                                                                               | FONCTION MATHÉMATIQUE<br>RECETTE                                                              | 39<br>40<br>43<br>43<br>43                                                                   |
| 1(<br>1(<br>11.<br>12.<br>13.                                                                      | 0.1.<br>0.2.<br>S<br>T<br>U                                                                                               | FONCTION MATHÉMATIQUE<br>RECETTE                                                              | 39<br>40<br>43<br>43<br>44                                                                   |
| 1(<br>1(<br>11.<br>12.<br>13.<br>14.                                                               | 0.1.<br>0.2.<br>S<br>T<br>U                                                                                               | FONCTION MATHÉMATIQUE<br>RECETTE                                                              | 39<br>40<br>43<br>43<br>43<br>44<br>45                                                       |
| 10<br>10<br>11.<br>12.<br>13.<br>14.                                                               | 0.1.<br>0.2.<br>S<br>T<br>U<br>U<br>4.1.                                                                                  | FONCTION MATHÉMATIQUE<br>RECETTE                                                              | 39<br>40<br>43<br>43<br>43<br>44<br>45<br>45                                                 |
| 10<br>10<br>11.<br>12.<br>13.<br>14.<br>14.                                                        | 0.1.<br>0.2.<br><b>S</b><br><b>T</b><br><b>U</b><br><b>U</b><br>4.1.<br>4.2.                                              | FONCTION MATHÉMATIQUE<br>RECETTE                                                              | 39<br>40<br>43<br>43<br>43<br>44<br>45<br>45<br>46                                           |
| 10<br>10<br>11.<br>12.<br>13.<br>14.<br>14.<br>14.                                                 | 0.1.<br>0.2.<br><b>S</b><br><b>T</b><br><b>U</b><br><b>U</b><br>4.1.<br>4.2.<br>4.3.                                      | FONCTION MATHÉMATIQUE<br>RECETTE                                                              |                                                                                              |
| 10<br>10<br>11.<br>12.<br>13.<br>14.<br>14.<br>14.<br>14.                                          | 0.1.<br>0.2.<br><b>S</b><br><b>T</b><br>U<br>U<br>4.1.<br>4.2.<br>4.3.<br>4.4.                                            | FONCTION MATHÉMATIQUE<br>RECETTE                                                              | 40<br>43<br>43<br>43<br>44<br>45<br>45<br>45<br>45<br>46<br>49                               |
| 10<br>10<br>11.<br>12.<br>13.<br>14.<br>14.<br>14.<br>14.<br>14.<br>14.<br>14.<br>14.<br>14.<br>14 | 0.1.<br>0.2.<br>S<br>T<br>U<br>U<br>4.1.<br>4.2.<br>4.3.<br>4.4.<br>NEX                                                   | FONCTION MATHÉMATIQUE<br>RECETTE                                                              | 39<br>40<br>43<br>43<br>43<br>44<br>45<br>45<br>46<br>46<br>49<br>50                         |
| 10<br>10<br>11.<br>12.<br>13.<br>14.<br>14.<br>14<br>14<br>14                                      | 0.1.<br>0.2.<br>T<br>U<br>U<br>U<br>U<br>U<br>U<br>U<br>U<br>U<br>U<br>U<br>U<br>U<br>U<br>U<br>U<br>U<br>U               | FONCTION MATHÉMATIQUE<br>RECETTE                                                              |                                                                                              |
| 10<br>10<br>11.<br>12.<br>13.<br>14.<br>14.<br>14<br>14<br>14<br>14<br>14<br>1.                    | 0.1.<br>0.2.<br><b>S</b><br><b>T</b><br>U<br>U<br>U<br>U<br>4.1.<br>4.2.<br>4.3.<br>4.4.<br><b>NEX</b>                    | FONCTION MATHÉMATIQUE<br>RECETTE                                                              | 39<br>40<br>43<br>43<br>43<br>44<br>45<br>45<br>45<br>45<br>46<br>49<br>50<br>51             |
| 10<br>10<br>11.<br>12.<br>13.<br>14.<br>14.<br>14<br>14<br>14<br>14<br>1.<br>2                     | 0.1.<br>0.2.<br>T<br>U<br>U<br>4.1.<br>4.2.<br>4.3.<br>4.4.<br>NEX<br>RÉC                                                 | FONCTION MATHÉMATIQUE<br>RECETTE                                                              |                                                                                              |
| 10<br>10<br>11.<br>12.<br>13.<br>14.<br>14.<br>14.<br>14.<br>14.<br>1.<br>2.                       | 0.1.<br>0.2.<br><b>S</b><br><b>T</b><br>U<br>U<br>U<br>U<br>U<br>4.1.<br>4.2.<br>4.3.<br>4.4.<br><b>NEX</b><br><b>RÉS</b> | FONCTION MATHÉMATIQUE                                                                         | 39<br>40<br>43<br>43<br>43<br>44<br>45<br>45<br>46<br>45<br>46<br>49<br>50<br>51<br>52       |
| 10<br>10<br>11.<br>12.<br>13.<br>14.<br>14.<br>14.<br>14.<br>14.<br>14.<br>14.<br>12.<br>3.        | 0.1.<br>0.2.<br>T<br>U<br>U<br>4.1.<br>4.2.<br>4.3.<br>4.4.<br>NEX<br>RÉG<br>QU                                           | FONCTION MATHÉMATIQUE                                                                         | 39<br>40<br>43<br>43<br>43<br>44<br>45<br>45<br>46<br>45<br>46<br>49<br>50<br>51<br>52<br>53 |
| 10<br>10<br>11.<br>12.<br>13.<br>14.<br>14.<br>14<br>14<br>14<br>14<br>12.<br>1.<br>2.<br>3.<br>4. | 0.1.<br>0.2.<br>S<br>T<br>U<br>U<br>4.1.<br>4.2.<br>4.3.<br>4.4.<br>NEX<br>RÉC<br>QU:<br>AJU                              | FONCTION MATHÉMATIQUE<br>RECETTE                                                              | 39<br>40<br>43<br>43<br>44<br>45<br>45<br>46<br>48<br>49<br>50<br>51<br>52<br>53<br>54       |

# 1. Installation

# 1.1. Aspect des terminaux

### Remarques :

- Tolérances recommandées des dimensions de découpe : +0,5/-0 mm
- Epaisseur conseillée du panneau : 1,6 à 4,8 mm

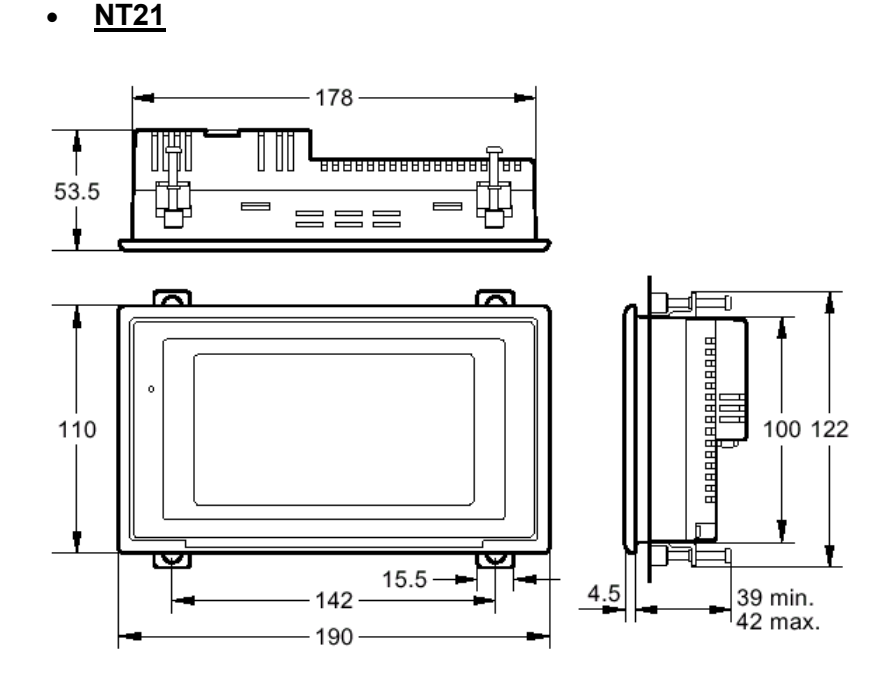

# **Découpe**

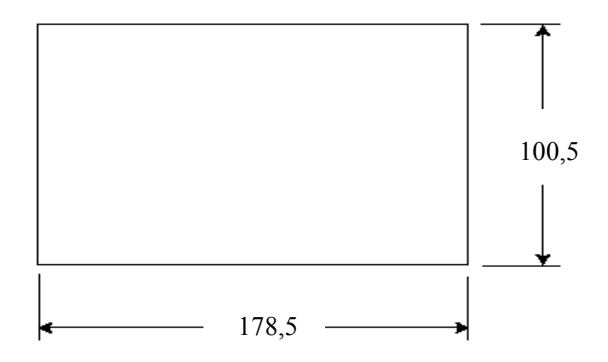

La taille de la zone d'affichage est de 260 x 140 points

# MANUEL STA39\_1.0

# • <u>NT31/C</u>

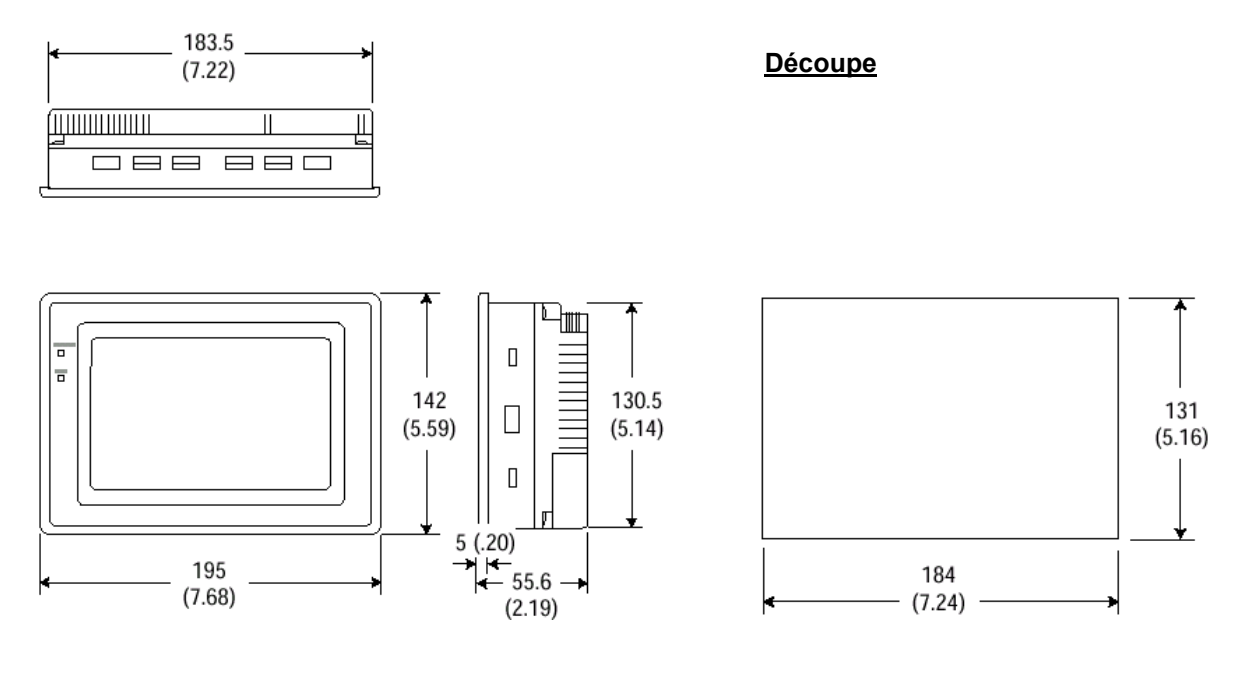

La taille de la zone d'affichage est de 320 x 240 points

# • <u>NT631/C</u>

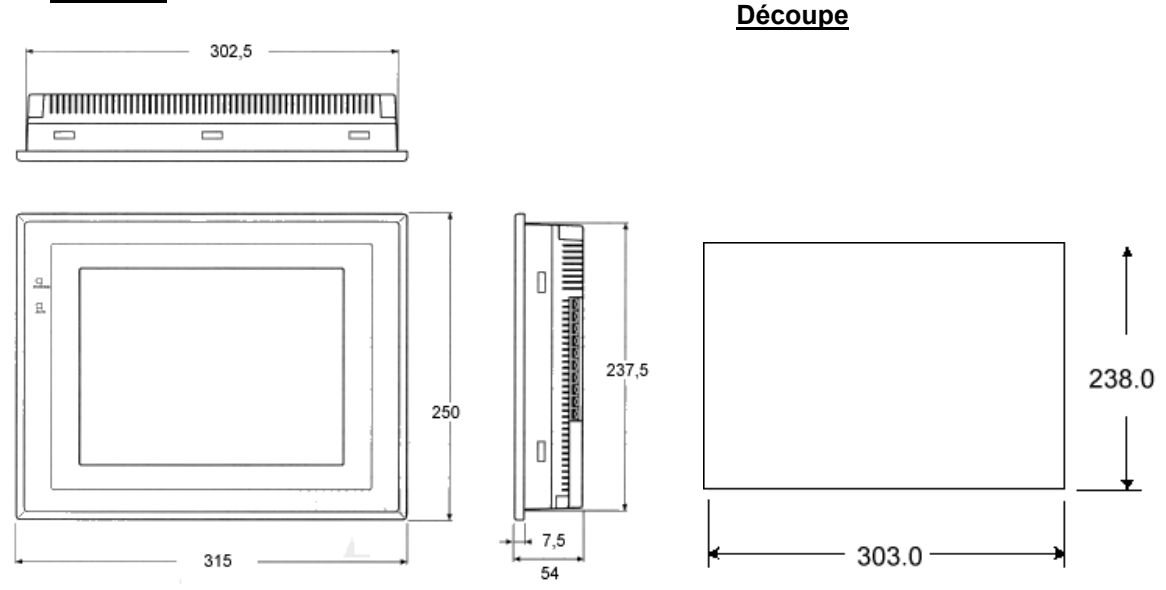

La taille de la zone d'affichage est de 640 x 480 points.

B.R/STA/11/2001

# NT631C

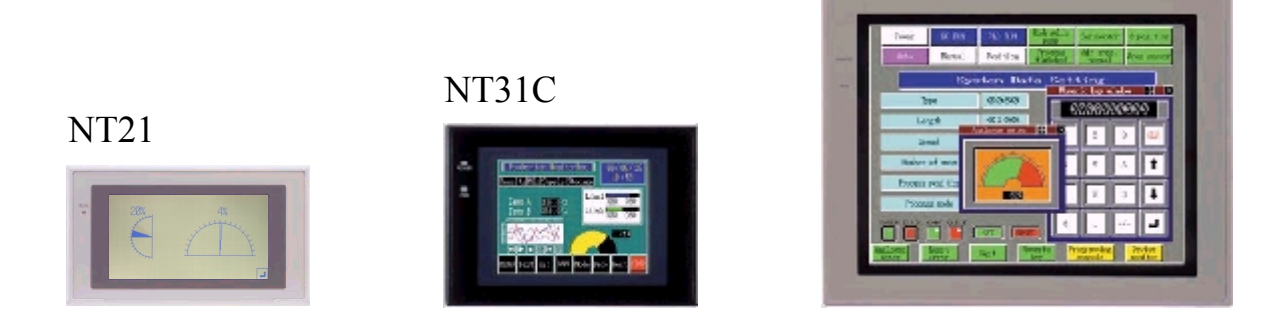

# 1.2. Alimentation

Utilisez une alimentation continue : 24VDC (Direct Current). Tolérance : 20,4V à 26,4V. Connectez-la sur le bornier à l'arrière du NT en respectant la polarisation sérigraphiée + et -.

<u>Remarque</u> : pour le NT631, le bornier comprend le port RS-422A et les points de connexion à l'alimentation.

## <u>1.3. Câbles</u>

### <u>Communication PC – NT</u>

Utilisez le câble référencé XW2Z-200S-V de 2m de long ou bien le câble XW2Z-500S-V de 5m de long. Nous recommandons ce câblage :

|     | PC    | NT   |                                       |
|-----|-------|------|---------------------------------------|
|     | DB9F  | DB9N | М                                     |
| RXD | 2 _   | 2    | TXD                                   |
| TXD | 3     | 3    | ——— RXD                               |
| SG  | 5 -   | 9    | SG                                    |
| RTS | — 7 – | 5    | ————————————————————————————————————— |
| CTS | 8 -   | 4    | RTS                                   |
|     |       |      |                                       |

# <u>Communication API – NT</u>

Utilisez le câble référencé XW2Z-200T. Nous recommandons ce câblage :

|       | NT     | API  |       |
|-------|--------|------|-------|
|       | DB9M   | DB9M |       |
| RXD   | 3      | 2    | - TXD |
| TXD   | _ 2    | 3    | - RXD |
| SG —— | — 9 —— | 9    | - SG  |
| RTS — | — 4 —  | 5    | - CTS |
| стя — | — 5 —— | 4    | - RTS |

*<u>Remarque</u>* : ce câble est symétrique. Il ne nécessite donc pas de repérage particulier.

# 2. Menu Système

Le menu Système (System Menu) est un menu propre au NT. Ce menu permet la configuration des paramètres de base et la maintenance du NT. Pour y accéder, mettez le NT sous tension puis appuyez simultanément sur 2 coins de la zone tactile du terminal ; par exemple les 2 coins à gauche :

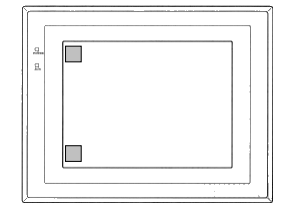

Le menu suivant apparaît :

Quit]Transmit Mode]Maintenance Mode]Expansion Mode]

T

ſ

ſ

[Quit] permet de quitter le menu Système. Pour les autres choix, voyez les chapitres suivants :

# 2.1. Mode transfert

Lorsque vous transférez une application (voir chapitres *Transfert de l'application*, p.43 et *Utilitaire de transfert*, p44) vous devez activer le terminal en mode transfert. Pour cela, choisissez [ **Transmit Mode** ] du Menu Système. Un sous-menu apparaît : choisissez [ **Tool Transmit** ]. Le terminal attend alors de recevoir/d'envoyer des données depuis/vers un PC équipé du logiciel NT SHELL.

# 2.2. Mode maintenance

Sélectionnez [ Maintenance Mode ].

2.2.1. Initialiser la mémoire

[ Memory Init ] : initialisez (videz) les mémoires que vous souhaitez.

## 2.2.2. Préférence de fonctionnement et choix du mode de communication

[ Memory Switch ] : sélectionnez vos préférences sur le fonctionnement du NT et validez les modes de communication des ports de communication A et B :

• En SYSMAC-WAY, vous choisirez :

| [Comm.A Method] : | Host Link Allez dans [ Set ] et choisir 9600bps (ou 19200bps). |
|-------------------|----------------------------------------------------------------|
| [Comm.B Select] : | RS-232C ou RS- 422A                                            |
| [Comm.B Method] : | None ou choisir                                                |

| • En NT- Link, 2 possibilités vous sont offertes :                                                                                                    |                                                                                                    |  |  |
|----------------------------------------------------------------------------------------------------|----------------------------------------------------------------------------------------------------|--|--|
| [Comm.A Method] :                                                                                                    | Method]: None ou NT Link (1:1) En appuyant sur la touche 'Comm.A Method' ou 'Comm.B Method' selon le port désiré.                                                                                                    |  |  |
| [Comm.B Select] :                                                                                                    | RS-232C ou RS- 422A                                                                                                    |  |  |
| [Comm.B Method] :                                                                                                    | None ou NT Link (1:1) Selon le port désiré.                                                                                                    |  |  |
| OU                                                                                                    |                                                                                                    |  |  |
| [Comm.A Method] :                                                                                                    | None ou NT Link (1:N) Selon le port désiré, allez dans [ Set ] et inscrire le nombre d'unités voulues de NT en appuyant sur la touche [Unit No ].                                                                                                    |  |  |
| [Comm.B Select] :                                                                                                    | RS-232C ou RS- 422A                                                                                                    |  |  |
| [Comm.B Method] :                                                                                                    | None ou NT Link (1:N) Selon le port désiré, choisir le nombre d'unités.                                                                                                    |  |  |
| <u>Pour l'utilisation d'un Lecteur Code Bar vous choisirez :</u><br>[Comm.A Method] : Bar-Code Reader Seul port de communication, allez dans [ Set ] et<br>paramétrez les conditions de communication, c'est à dire : |                                                                                                    |  |  |
|                                                                                                    | stop (par défaut à 2 bits), <i>le bit de parité</i> (par défaut à <i>even</i> = pair), <i>la vitesse</i> (par défaut à 9600bps) et la méthode d'entrée de la donnée: chaîne de caractères (par défaut à <i>manua</i> l).                                       |  |  |
| [Comm.B Select] :<br>[Comm.B Method] :                                                                                                    | RS-232C ou RS- 422A<br>None                                                                                                    |  |  |
| [Input Method] :                                                                                                    | <i>Manuellement</i> , la donnée est confirmée via une touche tactile. Elle peut-être vérifiée et corrigée ; de plus, une chaîne de caractères peut venir s'ajouter à cette donnée. <i>Automatiquement</i> , la donnée est confirmée quand celle-ci est entrée. |  |  |

# 2.2.3. Contraste et lumière

[ **I/O Settings**] : Ajuster dans le sous-menu suivant le contraste et la lumière du terminal. Pour ajuster ces paramètres via un écran, sans couper la communication avec l'API, voyez l'annexe *Ajuster le contraste et la luminosité sans déconnecter l'API* (p54).

# 2.2.4. Prévisualiser les écrans de l'application

[ Screen Data Disp. ] : Utilisez la roue codeuse pour choisir un numéro d'écran puis appuyez sur [ Disp ] pour visualiser l'écran. Ainsi, tous les écrans de l'application que contient le terminal peuvent être accédés.

# 2.3. Mode étendu

Sélectionnez [ Expansion Mode ] :

[ System Version ] : cette page contient la version de votre système ; voir l'annexe *Que savoir sur les versions de logiciel et de système ?* (p.53) pour apprendre à mettre à jour le système.

[ Programming Console ] : ceci est un émulateur de la console de programmation PR07 pour API.

# 3. Réaliser une nouvelle application sous le logiciel NT SHELL

Pour commencer une nouvelle application, lancez NT Shell, sélectionnez le modèle de votre terminal et indiquez votre répertoire de travail (ex : C:\ApplicationNT\Projet1).

# 3.1. Indiquer le type de NT

Sélectionnez alors le modèle de votre terminal, la marque de votre API et le type de police à utiliser dans l'application :

|                                                                                                    | Configuration du terminal                                                                                                    |
|----------------------------------------------------------------------------------------------------|----------------------------------------------------------------------------------------------------|
| Cochez cette case pour permettre la<br>compatibilité de votre programme<br>avec les NT30 et NT620. | Configuration du terminal       X         Type de terminal       Système       Zone de contrôle/notification         Terminal       Modèle du terminal :       NT631C-V2(System Ver.3.1)         Modèle du terminal :       NT631C-V2(System Ver.3.1)         Modèle du terminal :       NT631C-V2(System Ver.3.1)         Modèle du terminal :       NT631C-V2(System Ver.3.1)         Modèle du terminal :       NT631C-V2(System Ver.3.1)         Juppe de police :       CP437         Commentaires :       Commentaires : |
|                                                                                                    |                                                                                                    |

### <u>Remarque :</u>

Cette fenêtre s'obtient aussi depuis le menu [Outils] \ [Configuration du terminal...].

# 3.2. Paramétrer le système

Cliquer sur l'onglet [Système] et paramétrez la fenêtre suivante :

| Déterminez la                |                                                        | Méthode de Gestion des                                                             |
|------------------------------|--------------------------------------------------------|------------------------------------------------------------------------------------|
| première page                | Configuration du terminal                              | Historiques de type                                                                |
| à afficher à la              | Type de terminal Système Zone de contrôle/notification | « Alarme» et «Ecran ».<br>Cochez la case pour obtenir                              |
| tension.                     | → Ecran initial : 1 ▼ Paramètrage historique           | une gestion de type FIFO (First<br>In First Out). Si cette option                  |
|                              | Rétroédairage OFF:     Egran (utiliser buffer circ.)   | n'est pas sélectionnée, et si la mémoire de stockage est pleine,                   |
| Affectez les quantités de    | Nombre d'entrées de table                              | les nouveaux enregistrements<br>ne seront pas pris en compte<br>dans l'historique. |
| tables.                      | Table de chaînes:     256                              | Mode de fonctionnement du                                                          |
|                              | de bits :                                              | Buzzer du terminal.                                                                |
| Paramétrez le port de sortie | Imprimante du terminal                                 | <br>Format de stockage des                                                         |
| imprimante du terminal.      |                                                        | données dans la <i>Table</i><br>numérique (P.38).                                  |
|                              |                                                        |                                                                                    |

### <u>Remarque</u> :

Les options grisées sont disponibles pour les NT30 / NT30C / NT620S / NT620C. Sur les modèles NT21, NT31/C et NT631/C, ces fonctions sont accessibles directement depuis le **Menu Système**.

# 3.3. Définir les zones mémoire d'échange de l'automate

Cliquer sur l'onglet [Zone de contrôle/notification] pour obtenir la fenêtre suivante :

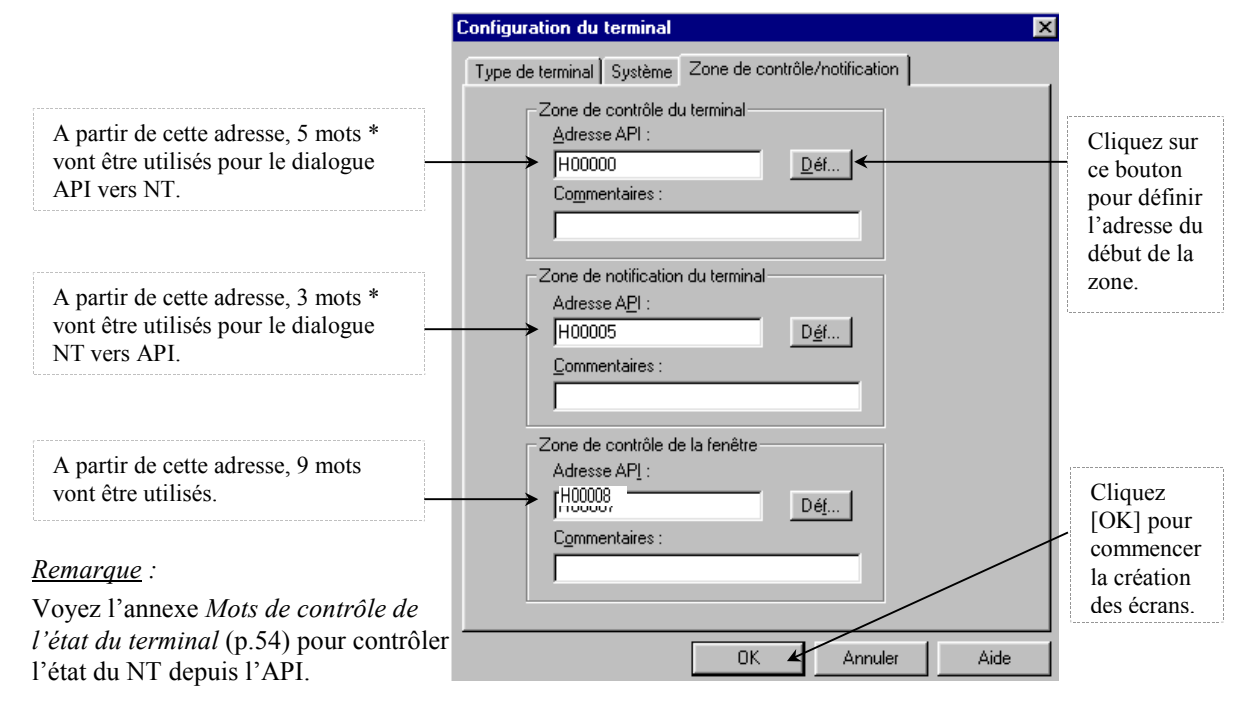

\* Utilisez un mot de moins si vous avez coché le Mode compatible NT30/NT620 du menu [Type de terminal].

# 4. Présentation du logiciel

# 4.1. Les outils

| Barr                                                                                  | e d'outils Filtre de                                | e Sélection d'objets.                 |        |
|---------------------------------------------------------------------------------------|-----------------------------------------------------|---------------------------------------|--------|
| 🔜 Outil de support série NT - App1                                                    |                                                     |                                       |        |
| <u>Fichier</u> <u>Edition</u> <u>Affichage</u> <u>Dessin</u> <u>Objets</u> Ecran Outi | ls <u>C</u> onnexion Fe <u>n</u> être A <u>i</u> de |                                       |        |
|                                                                                       |                                                     | 🗿 🕈 Tout                              |        |
|                                                                                       | 😥 😰 💷 🔛 VII 1″ A″ 🖾 📖                               | ₩ 🌤 🔛 🕅                               |        |
| 💯 App1                                                                                |                                                     |                                       | - D X  |
| ⊡- 🔄 App1 📴 1                                                                         |                                                     |                                       |        |
|                                                                                       | standard                                            |                                       |        |
| 9000 (Connexion hôte)                                                                 |                                                     | · · · · · · · · · · · · · · · · · · · |        |
| Gestionnaire d'application                                                            | Barre d'objets                                      | Page Ecra                             | n N°1. |
|                                                                                       |                                                     |                                       |        |

<u>Remarques</u> : Laissez le curseur sur une icône pour en connaître son nom.

# 4.2. Le Gestionnaire d'application

Le Gestionnaire d'application permet de :

|                                                                                                    | Modifier la configuration de l'application, l'enregistrer         ou la transférer :          Créer un nouvel écran :          Créer un nouvel écran :          Créer un nouvel écran :          Créer un nouvel écran :          Our desiré, puis bouton         Nouveau         Aussi possible via le menu [Ecran]\[Nouveau]. |  |
|----------------------------------------------------------------------------------------------------|----------------------------------------------------------------------------------------------------|--|
| Projet 1. onw         Image: 1           Image: Projet 1. onw         Image: 1           Image: Projet 1. onw <tdi< td=""></tdi<> |                                                                                                    |  |
|                                                                                                    | Transferer seul ce dossier vers le NT : 0 clic droit.                                                                                                    |  |
| Projet1.onw  Projet1.onw  Copier  Coller  Coller  Supprimer  Ouvrir  Table                                                                                                    | Copier, coller, effacer, ouvrir ou transférer une page<br>écran : <sup>(1)</sup> Clic droit sur l'icône de l'écran concerné.<br><u>Remarque</u> : lorsque vous collez un écran copié, NTST<br>crée automatiquement le nouvel écran et vous propose<br>un numéro.                                                                |  |
| Transfert PC -> termina<br>Propriétés                                                                                                    | On obtient les mêmes options en cliquant droit sur l'arrière-plan de la page écran elle-même.                                                                                                    |  |

De même, dans le répertoire Table, double cliquez gauche ou cliquez droit sur une table mémoire pour l'ouvrir et la modifier. Voir aussi le chapitre *Tables* (p.32).

# 5. Paramétrage des écrans standards

Pour commencer, ouvrez un nouvel écran standard.

Atteignez les propriétés de l'écran soit en cliquant sur [propriétés...] du menu déroulant vu ci-dessus, soit en double cliquant gauche sur l'arrière-plan de la page écran.

|                                                           | Ecran standard                                                |
|-----------------------------------------------------------|---------------------------------------------------------------|
|                                                           | Attributs                                                     |
|                                                           | <u>N</u> ° d'écran : 1                                        |
| nombre de fois qu'il a été accédé au cours de l'utilis    | sation                                                        |
| de l'application.                                         | Titr <u>e</u> :                                               |
|                                                           | Commentaire :                                                 |
|                                                           | – Pátroádairage                                               |
| Mode Flash : l'écran clignote                             | → Type: O Fixe O Elash                                        |
|                                                           | Couleur:                                                      |
| Caractéristiques de l'alarme                              | → I Sonnerje : Continue                                       |
|                                                           | Charger local 1 (clavier)                                     |
| Chargez dans cette page jusqu'à 2 fenêtre/Clavier *       |                                                               |
|                                                           |                                                               |
| Disponible pour les NT30 / NT30C / NT620S / NT6           | 620C Couleur                                                  |
|                                                           | Arrière-plan :                                                |
|                                                           |                                                               |
|                                                           | OK Annuler Appliquer Aide                                     |
|                                                           |                                                               |
| * <u>Remarque</u> :                                       |                                                               |
| Si vous chargez deux fenêtres locales, vous p             | ouvez obtenir au plus trois fenêtres superposées :            |
| Production Maniformie Karralin array error 1 66 / 65 / 25 |                                                               |
| Vous                                                      | pouvez aussi les juxtaposer ou laisser un clavier             |
| Tearter Moter Teat lease Teat lease Tearter Moter Tearter | ie en permanence.                                             |
|                                                           | z au besoin des touches pour les fermer,                      |
| voir l                                                    | es chapitres Touche – Fenêtre/Clavier et Clavier              |
|                                                           |                                                               |
|                                                           |                                                               |
| AND AND STORE France Alarn Francis And Frances            |                                                               |
| nono meter milo history key l key 2 mil                   | Grille                                                        |
|                                                           | Taille de la grille                                           |
|                                                           | Eersonnalisée                                                 |
| Cette option permet d'utiliser la grille définie par ra   | Ipport Espacement horizontal: 10 Annuler                      |
| aux touches sensibles du terminal                         | Espacement vertical : 10 Aide                                 |
|                                                           |                                                               |
| Permet d'aligner automatiquement tous les obje            | ts sur la                                                     |
| grille lorsque vous les déplacez en maintenant en         | foncée la<br>✓ Articher la grille<br>✓ Sélectionner la grille |
| touche [Shift] et en utilisant les fiècnes de votre cla   |                                                               |

#### 6. Créer / modifier un objet

Les Objets peuvent être des composants statiques ou dynamiques. Les premiers, fixes, servent à agrémenter les pages écrans et à créer des Objets bibliothèques. Les seconds interagissent avec l'état de l'automate connecté. Il y a deux manières de créer un objet :

#### 1) Utilisez le menu

| Outil de support série NT - Projet1.onw |                                                    |                                                    |  |  |
|-----------------------------------------|----------------------------------------------------|----------------------------------------------------|--|--|
| Eichier Edition Affichage Dessin 🛄      | o <mark>jets</mark> Ec <u>r</u> an Ou <u>t</u> ils | : <u>C</u> onnexion Fe <u>n</u> être A <u>i</u> de |  |  |
| 121 4                                   | Affichage <u>f</u> ixe<br><u>T</u> ouche           | ▶ <u> 町                                   </u>     |  |  |
|                                         | <u>L</u> ampe<br>Entrée de <u>d</u> onnées         |                                                    |  |  |
| 📴 Projet1.on <del>w</del>               | Affichage <u>n</u> umérique                        | Je i i i i i i i i i i i i i i i i i i i           |  |  |
| 🖃 🔄 Projet1.onw                         | Affic <u>h</u> age de chaîne                       | ie                                                 |  |  |
| 🗄 📥 Ecran                               | <u>G</u> raphique                                  | •                                                  |  |  |
|                                         | <u>A</u> larme                                     | •                                                  |  |  |
| 1-3999 (Fenêtre/clavier)                |                                                    |                                                    |  |  |
| 🚺 🦾 🧰 9000 (Connexion hôte)             |                                                    |                                                    |  |  |
| 📕 🛄 Table 🛛 🚰 1 Ecran stan              | dard                                               |                                                    |  |  |
|                                         |                                                    |                                                    |  |  |

#### 2) Utilisez les touches de raccourcis

Ces raccourcis se situent dans la barre des tâches :

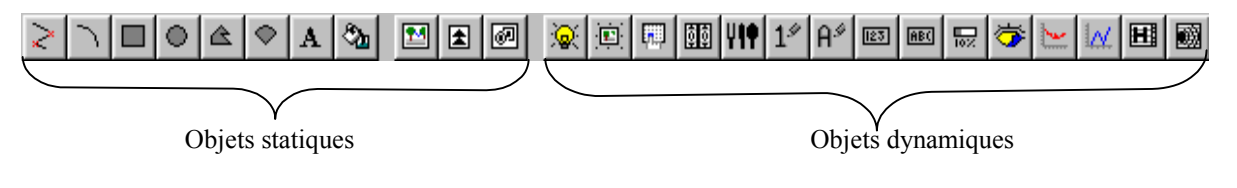

Conseils pratiques :

- Laissez le pointeur de la souris sur une icône de raccourci pour en connaître son nom.
- Utilisez la fonction bour sélectionner des objets.
- Vous pouvez constituer un groupe d'objets : sélectionnez-en plusieurs puis 🖑 cliquez droit et choisissez la fonction [groupe] du menu déroulant.
- Depuis ce même menu, vous pouvez également superposer (sauf les touches) les objets dans l'ordre que vous voulez : fonctions [Premier plan] et [Arrière plan].

Une fois créé dans la page écran, tout objet (sélectionné) peut être modifié depuis trois chemins :

- menu [Dessin] \ [Propriétés],
- double clic gauche sur l'objet,
- 🕆 clic droit sur l'objet puis sélection de [Propriétés....] dans le menu déroulant.

Dans chaque cas, vous retrouvez la fenêtre de paramétrage de l'objet utilisée pour sa création.

attention

# 7. Insérer des objets statiques

Les objets statiques sont des graphismes d'illustration fixes qui n'évoluent pas en fonction de l'état de l'API.

# 7.1. Figures géométriques

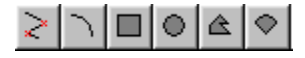

Ces objets sont les plus simples. Cliquez sur le raccourci de la figure souhaitée. Puis cliquez dans l'écran pour positionner et dessiner la figure. Aussitôt, une fenêtre s'ouvre : sélectionnez l'attribut et la couleur de la figure

#### <u>Remarques</u> :

*Modifier la figure* : <sup>(1)</sup> cliquez gauche dessus pour la sélectionner : des carrés verts apparaissent. Vous pouvez alors déplacer la figure (pointeur de la souris en forme de croix) et l'étirer en utilisant ces points verts (pointeur de la souris en forme de double flèche).

La polyligne : maintenir la touche [Shift] de votre PC enfoncée et utilisez votre souris pour ajouter des traits.

# 7.2. Texte

8

|                                  | Affichage fixe - Texte                                                                                |                                                                                        |
|----------------------------------|----------------------------------------------------------------------------------------------------|----------------------------------------------------------------------------------------|
|                                  | Général                                                                                               |                                                                                        |
| Zone de saisie du texte          | Description : Texte<br>Position<br>X: 313 Y: 75<br>Type de police : Standard<br>Echelle : 1x1 (égale) | -Insertion d'une marque<br>(icône) depuis la <i>Table</i><br><i>de marques</i> (p.36). |
| Sélectionnez vos<br>préférences. | Attribut : Standard<br>Couleur<br>Premier plan :<br>Arrière-plan : Transparent                        |                                                                                        |
|                                  | OK Annuler Aide                                                                                       |                                                                                        |

#### <u>Remarque</u> :

Le lissage rend les contours des lettres plus arrondis.

# MANUEL STA39\_1.0

# 7.3. Motif et couleur de remplissage

<u>&</u>

Cliquez sur ce bouton puis dans une surface pour la remplir. Le logiciel vous propose alors un choix de motifs et de couleurs. Attention : la couleur de la bordure demandée ici est la couleur de la bordure de la figure à remplir.

# 7.4. Objet image

1

Cet objet est une image de type .bmp importée préalablement dans la Table d'images (p.35).

|                                                                                                    | Affichage fixe - Image 🛛 🗙                                                   |
|----------------------------------------------------------------------------------------------------|------------------------------------------------------------------------------|
|                                                                                                    | Général                                                                      |
|                                                                                                    | Position     Taille       X: 120     Y: 130       Largeur: 16     Hauteur 16 |
| Cliquez sur le bouton [] pour ouvrir la <i>Table d'images</i> . Sélectionnez une image : son code s'affiche.                                    | Type de référence                                                            |
|                                                                                                    | Commentaire :                                                                |
| L'adressage indirect peut par exemple être utile<br>pour afficher différentes images au même<br>endroit et suivant différents événements (API). | → O Indirecte<br>N° de table : 0                                             |
| Sélectionnez vos préférences graphiques.                                                                                                    | Couleur<br><u>P</u> remier plan :<br><u>Arrière-plan :</u><br>Transparent    |
|                                                                                                    | OK Annuler Appliquer Aide                                                    |

# 7.5. Objet marque

# ٤

L'objet marque représente un signe ou petit symbole contenu dans un carré maximum de 16 points de côté. Il peut être implanté simplement dans un écran ou bien inséré dans un texte ou une étiquette. Quelques *Objets marque* sont déjà présents dans la *Table de marques*, mais vous pouvez en créer d'autres vous même. Pour connaître la méthode de création, rendez-vous à la page 36.

|                            | Af      | fichage fixe - M       | arque         |            | ×     |                                                         |        |
|----------------------------|---------|------------------------|---------------|------------|-------|---------------------------------------------------------|--------|
|                            | ſ       | Général                |               |            |       |                                                         |        |
|                            |         | Position<br>X: 360     | Y: 210        | <u>_</u> h | anger | Cliquez ici pour choisir l<br>marque à insérer depuis l | a<br>a |
|                            |         | Code :                 | FF20          |            |       | Table de marques.                                       |        |
|                            | ſ       | Attrib <u>u</u> t :    | Standard 🔽    |            |       |                                                         |        |
| Sélectionnez vos           |         | Ec <u>h</u> elle :     | 1x1 (égale) 💌 |            |       |                                                         |        |
| préférences<br>graphiques. | $\prec$ | Couleur                |               |            |       |                                                         |        |
| <b>5 T 1</b>               |         | <u>P</u> remier plan   |               |            |       |                                                         |        |
|                            |         | <u>A</u> rrière-plan : | Transparent 💌 |            |       |                                                         |        |
|                            |         | OK                     | Annuler       | Appliquer  | Aide  |                                                         |        |

# 7.6. Objet bibliothèque

Ø

Cet objet est composé de figures géométriques et éventuellement de texte. Il vous appartient de le créer et de l'ajouter à la *Table de bibliothèques*. Pour connaître la méthode de création, rendez-vous à la page 34. Enfin, cet objet s'insère de la même manière que l'objet image mais depuis la *Table de bibliothèques*.

# 7.7. Symboles

Plus de 1200 symboles sont disponibles depuis le menu [Fenêtre] \ [Gestionnaire de symboles]. Là, cliquez sur [Fichier] \ [ouvrir] pour sélectionner une liste. Enfin, réalisez un cliquer-glisser du symbole choisi vers l'écran.

*Conseil pratique* : agrandissez la fenêtre (回) pour obtenir un aperçu du symbole dans la partie inférieure.

# 8. Insérer des objets dynamiques

Les objets dynamiques sont des figures qui évoluent en fonction de l'état de l'API ou qui font évoluer l'état de l'API.

# 8.1. Lampes

Les lampes sont des voyants qui reflètent l'état des bits automate. Il en existe deux types : la lampe standard et la lampe image. La première est une simple figure géométrique qui change de couleur selon l'état ON ou OFF du bit et la seconde est une image qui est remplacée par une autre quand le bit change d'état.

# 8.1.1. La lampe standard

 $\odot$ 

La fenêtre de paramétrage s'ouvre alors :

### <u>Général</u>

|                                                                      | Lampe standard                                                                 |
|----------------------------------------------------------------------|--------------------------------------------------------------------------------|
|                                                                      | Général Fonction d'allumage Etiquette                                          |
| Informations sur la taille et la position<br>de la lampe             | → Position<br>X: 372 Y: 63 Taille<br>Largeur: 79 Hauteur: 79                   |
| Activez un cadre autour de la lampe                                  | Cagre                                                                          |
| Sélectionnez la forme de la lampe                                    | ► Forme : Rectangle 💌                                                          |
| Sélectionnez les couleurs de la lampe selon<br>l'état du bit associé | Couleur<br>Cad <u>r</u> e : Activé : Dé <u>s</u> activé : Dé <u>s</u> activé : |
|                                                                      | OK Annuler <u>A</u> ppliquer Aide                                              |

Fonctionnement :

La couleur "Désactivé" est la couleur qu'aura la lampe lorsque le bit auquel elle est associée sera à l'état OFF.

De même, la couleur "Activé" est la couleur qu'aura la lampe lorsque le bit auquel elle est associée sera à l'état ON.

### Fonction d'allumage

|                                                                                                    | Lampe standard                                                                                                    | ×    |
|----------------------------------------------------------------------------------------------------|----------------------------------------------------------------------------------------------------|------|
| Dans l'exemple ci-contre, le bit associé<br>à la lampe est la sortie 10.00.<br>Lorsque le bit 10.00 sera à 1, la lampe<br>prendra la couleur "Activé".<br>Le bouton [Déf] propose les<br>adresses API possibles. | Général Fonction d'allumage Etiquette<br>Adresse<br>Adresse de bit A <u>P</u> I :<br>0001000 <u>D</u> éf<br>Commentaires E/S :<br> |      |
| Choisissez le mode d'allumage de la lampe                                                                                                    | Attribut de lampe<br><u>I</u> ype allumé : Allumage<br><u>Allumage</u><br><u>Clignotement</u>                                      |      |
|                                                                                                    | OK Annuler Appliquer                                                                                                    | Aide |

### • Etiquette

L'étiquette est un texte qui apparaîtra dans la lampe.

|                                                                                                    | Lampe standard                                                                                  |
|----------------------------------------------------------------------------------------------------|-------------------------------------------------------------------------------------------------|
|                                                                                                    | Général Fonction d'allumage Etiquette                                                           |
| Cochez cette case pour activer l'étiquette                                                                                                    |                                                                                                 |
| Statique :le texte reste toujours fixeStatique activé/désactivé :le texte change selon l'état<br>du bit associéAffichage numérique :Afficher le contenu d'une entrée<br>de table numérique ou alphabétique. | ➡ Iype d'étiquette Statique ■ Paramètres d'étiquette Désactivé "Etiquette" Activé : "Etiquette" |
| Si l'étiquette est <i>Statique</i> , cliquez sur [Editer] pour saisir<br>un texte, définir ses attributs et insérer des marques depuis<br>la <i>Table de marques</i> (p.36).                                | Editer                                                                                          |
|                                                                                                    | OK Annuler Appliquer                                                                            |

# <u>Remarque</u> :

Si le type d'étiquette est *Affichage*, sélectionnez un numéro d'entrée de table (voir aussi les chapitres *Table de chaînes*, p.37 et *Table numérique*, p.38) et définissez ses attributs depuis la touche [Editer]

# 8.1.2. Lampe image

# 

Le principe de la lampe image est identique à celui de la lampe standard. Mais cette fois, on choisit une image qui s'affiche lorsque le bit auquel elle est liée est à l'état OFF, et une autre image lorsque ce bit est à l'état ON.

| ampe image                                                                                                    | ×                               | 3                                                                                                    |
|----------------------------------------------------------------------------------------------------|---------------------------------|----------------------------------------------------------------------------------------------------|
| Général Fonction d'allumage                                                                                                    |                                 |                                                                                                    |
| Etat OFF<br>V Code 0002<br>X: 439 Y: 19                                                                                                  | Changer image                   | Cliquez ici pour sélectionner une image dans<br>la <i>Table d'images</i> (p.35).                                                   |
| Largeur : 72 Hauteur : 240<br>Couleur<br>Premier olan :                                                                                  | Changer biblio                  | Il en est de même ici. Voir aussi le chapitre<br><i>Table de bibliothèques</i> (p.34).                                             |
| Arrière-plan : Transparent ▼<br>Etat ON<br>✓ Code : 0003<br>X : 391 Y : 171<br>Largeur : 224 Hauteur : 88<br>Couleur<br>Pgemier plan : ▼ | Changer image<br>Changer biblio | Par exemple, vous pouvez faire<br>apparaître une image à l'état ON :<br><b>ORRON</b><br>Automatiquement volre, puis un objet de la |
| Arrièr <u>e</u> plan : <b>Transparent</b>                                                                                                |                                 | bibliothèque à l'état OFF :                                                                                                    |
| OK Annuler                                                                                                    | Appliquer Aide                  |                                                                                                    |

Comme pour la lampe standard, associez un bit à la lampe dans la zone [Fonction d'allumage].

# 8.1.3. Remarque sur la manipulation de l'étiquette affectée à la lampe

| s Stop s           | L'étiquette de la lampe est "Sto<br>Les marqueurs verts signifient | op".<br>que l'objet est sé | electionné.                          |
|--------------------|--------------------------------------------------------------------|----------------------------|--------------------------------------|
| A clic droit sur l | 'objet puis choisissez l'option                                    | Editer objet               | dans le menu déroulant.              |
| On obtient         | top<br>. Les marqueurs rouges                                      | signifient que l'          | on est en mode édition.              |
| Cliquez ensuite s  | ur l'étiquette pour la sélectionne                                 |                            | Utilisez les outils de centrage pour |
| Cliquez elisate si | ur i enquette pour la selectionnel                                 |                            | . Ounsez les outris de centrage pour |
| positionner l'étiq | uette : 🔳 ou 🔟 💾 🗒                                                 | 복 😶 Plusi                  | eurs clics peuvent être nécessaires. |

# 8.2. Touche

**F** 

La touche sensitive permet à l'opérateur d'envoyer des ordres ou consignes à un API afin de commander une machine. Il existe plusieurs types de touches pour réaliser différentes fonctions.

Cliquez sur l'icône de raccourci pour ouvrir la fenêtre de paramétrage :

• Les menus [Général], [Fonction d'allumage] et [Etiquette] sont identiques à ceux de la lampe standard. Voir le chapitre *Lampe standard* (p.21). En conséquence, le chapitre *Remarque sur la manipulation de l'étiquette affectée à la lampe* (p.20) est aussi valable pour la touche. Par ailleurs, à titre de comparaison, retenez que la fonction d'allumage suit le principe du bouton poussoir lumineux.

### Paramètres

Le menu **[Paramètres]** permet de définir la fonction de la touche. Toutes les fonctions disponibles vous sont ici présentées ; elles seront décrites plus en détail dans la suite de ce chapitre.

| Touche         ×           Général         Paramètres         Fonction d'allumage         Etiquette         Verrouiller | <i>Bit de notification</i> associer un bit automate à la touche |
|----------------------------------------------------------------------------------------------------|-----------------------------------------------------------------|
| Eonction : Bit de notification                                                                                          | -Changement d'écran                                             |
| ,                                                                                                    | accès direct à une autre page                                   |
| Adresse                                                                                                    | Touche – Contrôle                                               |
| Adresse de bit <u>API :</u>                                                                                             | accès aux touches système                                       |
|                                                                                                    | Touche - Fenêtre/Clavier                                        |
|                                                                                                    | accès au multifenêtrage                                         |
|                                                                                                    | Touche – Chaîne                                                 |
|                                                                                                    | permet de saisir une chaîne de caractères                       |
| Type d'action : Momentanée 🔽                                                                                            | Copie de données                                                |
|                                                                                                    | copie de variables dans une table de variables                  |
|                                                                                                    | Déplacement du curseur                                          |
|                                                                                                    | associe Touche sur entrée de données (p.25).                    |
|                                                                                                    | Impression écran                                                |
| OK Annuler Appliquer Aide                                                                                               | demande d'impression de la page en cours                        |

• Le menu [Verrouiller], permet de conditionner l'utilisation de la touche par un bit API. Par exemple, la touche sera valide seulement si le bit 200.00 est à l'état ON. Cette fonction peut aussi être un moyen de vérifier que l'automate est sous tension.

# 8.2.1. Bit de notification

| Touche                                                       | 3                                                                                                    |
|--------------------------------------------------------------|----------------------------------------------------------------------------------------------------|
| Général Paramètres Fonction d'allumage Etiquette Verrouiller | 1                                                                                                    |
| Eonction : Bit de notification                               |                                                                                                    |
| Adresse<br>Adresse de bit <u>A</u> PI :<br>□                 | Désignez l'adresse de ce bit. Cliquez sur<br>[déf] pour faire apparaître la liste des<br>canaux utilisables. |
|                                                              | Déterminez le type d'action que doit                                                                         |
| Iype d'action : Momentanée                                   | réaliser la touche sur le bit.                                                                               |
| Reset                                                        | Set : mise a 1                                                                                               |
| Hip/Hop<br>Momentanée                                        | <i>Flip/Flop</i> : bistable (télérupteur)                                                                    |
|                                                              | Momentané : monostable                                                                                       |

La touche de type Bit de notification agit sur un bit automate.

# 8.2.2. Changement d'écran

La touche de type Changement d'écran permet d'afficher une autre page écran de l'application.

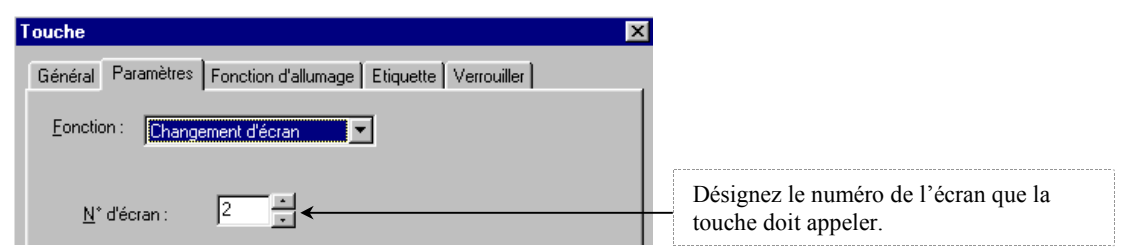

# 8.2.3. Touche - Contrôle

La *Touche - Contrôle* permet de saisir un **chiffre** ou une marque. Elle est notamment utilisée pour créer des claviers (voir chapitre *Clavier personnalisé* p.24).

| Touche                                                       | ×                                         |
|--------------------------------------------------------------|-------------------------------------------|
| Général Paramètres Fonction d'allumage Etiquette Verrouiller |                                           |
| Eonction : Touche - Contrôle                                 |                                           |
| Touche de Valeur 0<br>contrôle :                             |                                           |
| Valeur 0                                                     | Attribuez à la touche une valeur ou une   |
| 2 Valeur 2                                                   | marque prédéfinie dans la liste proposée. |
| 3Valeur 3                                                    | Vous disposez notamment de chiffres et    |
|                                                              | validation (4).                           |

# 8.2.4. Touche - Fenêtre/Clavier

La *Touche-Fenêtre/Clavier* est utilisée pour faire apparaître une fenêtre en surimpression ("mode fenêtré") de l'écran en cours ; exemples : claviers et pages d'aide. La fenêtre appelée doit être construite dans le répertoire **1-3999 (Fenêtre/clavier)** du Gestionnaire d'application. Au total, deux fenêtres supplémentaires peuvent être superposées : en *Local 1* et *Local 2* (p. 13).

| Touche     X       Général     Paramètres     Fonction d'allumage     Etiquette     Verrouiller       Fonction :     Touches     Touches     Touches     Touches | Désignez le numéro de la fenêtre à appeler. Une seule fenêtre à la fois peut être superposée.                                                                                                    |
|----------------------------------------------------------------------------------------------------|----------------------------------------------------------------------------------------------------|
| N* d'écran<br>C Local <u>1</u> (clavier) 1                                                                                                    | Donnez la position à partir de laquelle la<br>fenêtre doit s'afficher dans l'écran. Si<br>X=Y=0, alors la fenêtre s'affichera à<br>l'endroit exact où elle a été crée dans la<br>page écran (Fenêtre/Clavier). |
| Position de la fenêtre (en bas à gauche)                                                                                                    | Choisissez le mode d'action de la touche                                                                                                    |
| X: 0 Y: 0                                                                                                    | sur la fenêtre : ouvrir / fermer.                                                                                                    |
| <u>T</u> ype d'action :                                                                                                    | Cochez cette option pour superposer une                                                                                                    |
| □ <u>Uuvrir</u>                                                                                                    | fenêtre locale en fermant automati-                                                                                                    |
| <u>C</u> <u>R</u> emplacer la fenêtre locale                                                                                                    | quement la précédente locale ouverte.                                                                                                    |

# 8.2.5. Touche - Caractère

La *Touche - Caractère* permet de saisir une **lettre** ou un texte. Elle est notamment utilisée pour créer des claviers. Voir chapitre *Clavier personnalisé* (p.24).

| Touche X                                                                     |                                                                                                    |
|------------------------------------------------------------------------------|----------------------------------------------------------------------------------------------------|
| Général Paramètres Fonction d'allumage Etiquette Verrouiller                 | Attribuer à la touche un caractère ou<br>une chaîne de caractères. Ce texte<br>sera saisi dans l'entrée de chaîne |
| Chaîne de touche: A Insérer margue<br>en entrée :<br>Copier depuis étiquette | activée lorsque la touche sera<br>enfoncée. Voir aussi le chapitre<br><i>Entrée de chaîne</i> (p.23).             |

# 8.2.6. Copie de données

Cette touche permet de copier une valeur ou une table de données vers une autre table.

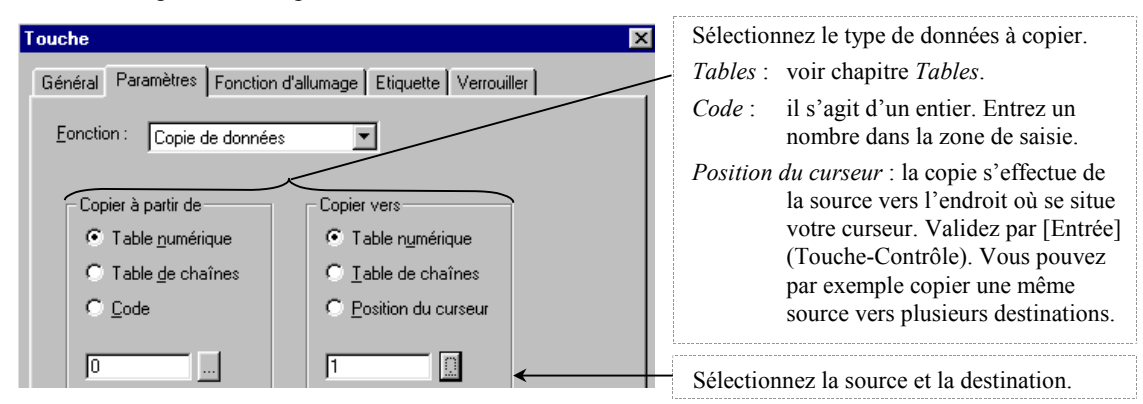

# 8.3. Clavier

Les claviers sont utilisés pour la saisie de données. Il en existe 2 types : les claviers prédéfinis de la bibliothèque de symboles et les claviers dits personnalisés à créer soi-même. Dans les deux cas, vous pouvez le construire fixe dans l'écran ou bien dans une page écran du répertoire **1-3999** (Fenêtre/clavier) du Gestionnaire d'application afin de l'appeler depuis une *Touche - Fenêtre/Clavier* (p.22).

# 8.3.1. Clavier symbole

Ouvrez tout d'abord la fenêtre ci-contre depuis le menu [Fenêtre] \ [Gestionnaire de symboles], puis ouvrez le dossier Supplément Symbols.

*Conseil pratique* : agrandissez la fenêtre (D) pour obtenir un aperçu du clavier dans la partie inférieure. Choisissez un clavier et effectuez un cliquer/glisser sur l'écran.

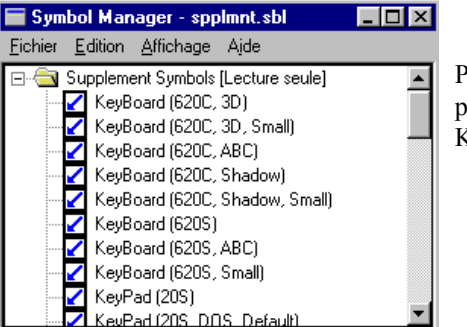

Par exemple, pour insérer un pavé numérique sélectionnez KeyPad (30,3D).

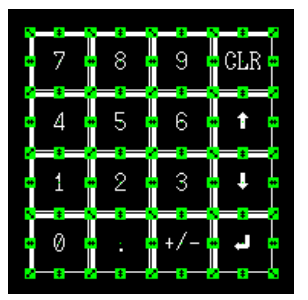

Les claviers sont composés d'objets de type *Touche*. Il est possible d'adapter le clavier à son application en supprimant ou bien en ajoutant des objets sur le clavier d'origine.

Quand le clavier est finalisé il faut le positionner sur l'écran. Le plus simple est alors de sélectionner tous les objets qui constituent le clavier puis de valider l'option Groupe depuis le menu déroulant ( C clic droit); voir chapitre *Créer / modifier un objet*.

| . 7 . | 8          | 9          | CLR |
|-------|------------|------------|-----|
| 4     | ÷5÷        | :6;        | t   |
| 1     | [2]<br>[2] | :3:<br>:3: |     |
| 0     |            | +/-<br>+/- | L   |

# 8.3.2. Clavier personnalisé

Tout clavier est constitué de touches :

Pour un clavier alpha, créez des Touches - Caractère. Pour un clavier numérique, créez des Touches - Contrôle.

Pour un clavier alphanumérique, créez un mixe de deux touches ©.

Par exemple, pour créer la touche A d'un clavier, entrez la valeur A dans les paramètres de la *Touche* - *Caractère* (p.22) et écrivez A en tant qu'étiquette. Vous pouvez également associer un mot entier à une *Touche* - *Caractère* :

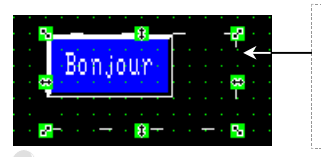

Ce cadre est la zone qui sera affichée à l'appel du clavier. Veillez toujours à ce que les composants du clavier figurent à l'intérieur. Vous pouvez aussi l'ajuster aux contours des touches afin que le fond noir ne s'affiche pas lorsque vous appelez le clavier.

Conseil pratique : si nécessaire, placez une Touche-Fenêtre/Clavier pour fermer le clavier.

# 8.4. Entrée numérique

# 1

L'Entrée numérique est utilisée pour lire et modifier la valeur d'une table numérique donnée.

Il vous est d'abord demandé si vous souhaitez l'option suivante :

Cette option associe à la zone de saisie une touche de type Déplacement du curseur. Ainsi, si vous avez plusieurs entrées numériques sur une page écran, vous pourrez rapidement sélectionner n'importe qu'elle entrée par une simple pression sur celle-ci : vous commandez le curseur. Si vous décidez de ne pas cocher l'option, il vous faudra utiliser des *Touches - Contrôle* (flèches) pour mettre en évidence les champs de saisie souhaités.

| Entrée numériqu | ue               |               | ×        |
|-----------------|------------------|---------------|----------|
|                 |                  |               |          |
| Créer la to     | ouche de command | le du curseur |          |
|                 |                  |               |          |
|                 |                  |               |          |
| ОК              | Annuler          | Aide          |          |
|                 |                  |               | <u> </u> |
|                 |                  |               |          |

Ensuite, la fenêtre de paramétrage apparaît :

Le menu [Général] suit la même philosophie que celui de la touche, et le menu [Verrouiller] est identique à celui de la touche.

|                                                                                                    | Entrée numérique                                                                                          |
|----------------------------------------------------------------------------------------------------|----------------------------------------------------------------------------------------------------|
| Entrez le numéro de la table qui recevra l'entrée<br>numérique. Cliquez sur le bouton [] pour ouvrir<br>la table. Voir aussi le chapitre <i>Table numérique</i> . | Général Paramètres Verrouiller                                                                            |
| Choisissez le type d'affichage.                                                                                                    | C Hexadécimal                                                                                             |
| Le format peut par exemple être de 5 entiers, limite<br>max = 99999 et limite min = -99999.                                                                       | Format Entigr: 10  Maximum: 2147483647 Décimal: 0  Minimum: 0                                             |
| Attention, si vous choisissez une limite<br>minimum négative, n'omettez pas de<br>cocher l'option <i>Afficher le signe</i> .                                      | Supprirmer les zéros     ✓ Centrer cadre     ✓ Afficher le signe     Attribut du centre : Clignot. invers |
| Rappelle que l'option <i>Déplacement du curseur</i> est activée.                                                                                                  | Cet objet est lié à 1 touche(s) de commande du curseur.                                                   |
|                                                                                                    | OK Annuler Appliquer Aide                                                                                 |

Vous obtenez alors le champs de saisie accompagné de la touche :

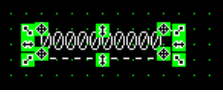

Vous pouvez modifier la touche *Déplacement du curseur* à votre guise. Pour cela, cliquez dans le fond d'écran pour désélectionner le groupe puis cliquez sur le cadre pour sélectionner la touche et enfin modifiez-la comme vu au chapitre *Créer / modifier un objet*. Dans le menu [Paramètres], vous pouvez charger un **clavier numérique** à l'activation de la touche *Déplacement du curseur*. Le principe est identique à celui de la *Touche - Fenêtre/Clavier*.

Remarque :

**Réorganisation automatique** : cochez cette option pour figer la taille de la touche et la position du champ de saisie par rapport à la touche.

Suivez la même méthode pour modifier les propriétés du champ de saisie.

# 8.5. Entrée de chaîne

# A∮

Reprendre les indications du chapitre précédent car la seule différence entre l'Entrée numérique et l'Entrée de chaîne est la table de données :

| Entrée de chaîne                              |                                          |
|-----------------------------------------------|------------------------------------------|
| Général Paramètres Verrouiller                |                                          |
| Entrée table : 0                              | Premier mot de la plage.                 |
| Longueur : 40                                 | Si ta table contient 20 mots,            |
| Centrer cadre                                 | vous pouvez entrer jusqu'à 40 caractères |
| Attrib <u>u</u> t du centre : Clignot. invers |                                          |

Un clavier alphabétique sera ici nécessaire pour modifier la valeur.

# 8.6. Affichage numérique

123

| Affichage numérique                                           | L'affichage numérique permet uniquement la lecture d'une variable.                                                                                                    |  |
|---------------------------------------------------------------|----------------------------------------------------------------------------------------------------|--|
| Général Paramètres                                            | Le menu [Général] est identique à celui de l'entrée numérique.                                                                                                    |  |
| Référence                                                     | Entrez le numéro de l'entrée de table à afficher.                                                                                                    |  |
| Entrée <u>t</u> able : 0                                      | Note sur la Référence indirecte :                                                                                                    |  |
| Type d'affichage<br>© Décimal C Hexadécimal                   | L'utilisation d'une référence indirecte permet d'afficher le contenu de l'entrée de table dont le numéro est spécifié dans l'entrée de table ci-<br>contre.<br><i>Exemple</i> : si on spécifie ici l'entrée de table n°20 et que cette table contient la valeur 50, alors c'est le contenu de l'entrée de table n°50 qui sera affiché. |  |
| Format<br>Entier: 10 •<br>Décimal: 0 •                        |                                                                                                    |  |
| ☐ Supprirmer les <u>z</u> éros<br>☐ Afficher le <u>s</u> igne | Inspirez-vous de l'entrée numérique pour définir les autres paramètres.                                                                                                    |  |

# 8.7. Affichage de chaîne

ABC.

Reprenez les indications du chapitre précédent car la seule différence entre l'affichage numérique et l'affichage de chaîne est la table de données :

| Affichage de chaîne                                               | ]                                            |
|-------------------------------------------------------------------|----------------------------------------------|
| Général Paramètres                                                |                                              |
| Référence<br>☐ Référence indirecte<br>Entrée table : 0 (Chaîne) ← | — Si la table contient 20 mots,              |
| Longueur: 40 ×                                                    | — vous pouvez afficher jusqu'à 40 caractères |

# 8.8. Roue codeuse

# ĝĝ

La roue codeuse est simple d'utilisation et convient parfaitement lorsqu'une seule valeur est à modifier.

- Dans le menu [Général], sélectionnez la taille et les couleurs de la roue codeuse.
   L'option Plastori permet d'afficher deux bords : un à droite et un à gauche de la roue.
- Les [Paramètres] sont identiques à une partie de ceux de l'Entrée numérique (p.25).

| Roue codeuse                   | ×                             |
|--------------------------------|-------------------------------|
| Général Paramètres Verrouiller |                               |
| Entrée <u>t</u> able :         |                               |
| Type d'affichage               |                               |
| 💿 Déci <u>m</u> al 🔹 🔿 Hexadé  | cimal                         |
|                                |                               |
| Format                         | Limite                        |
| Enti <u>e</u> r: 10 🔹          | Ma <u>x</u> imum : 2147483647 |
| D <u>é</u> cimal : 0           | Mi <u>n</u> imum : 0          |
| Afficher le <u>s</u> igne      |                               |

• Le menu [Verrouiller] est identique à celui de la *Touche* (p.21).

# 8.9. Graphique à barres

**D**2

|                                                    | Graphique à barres                   |
|----------------------------------------------------|--------------------------------------|
|                                                    | Général Paramètres                   |
|                                                    | Position                             |
| Option d'affichage du cadre autour du graphique.   | X: 500 Y: 70 Largeur: 80 Hauteur: 50 |
|                                                    | Cadre                                |
| Permet l'affichage des valeurs négatives.          | → ✓ Afficher le <u>signe</u>         |
|                                                    | Sens: Droite                         |
| Dans cet exemple, la partie positive du graphique  | Couleur                              |
| est affichée à droite. La partie négative est donc |                                      |
| affichee dans la deuxieme mottre du graphique.     | Plage +:                             |
|                                                    | Plage - :                            |
|                                                    |                                      |
|                                                    | OK Annuler Appliquer Aide            |

Choisissez la couleur du cadre et la couleur du graphique pour la représentation des valeurs positives et négatives.

| Graphique à barres       |                                                                                               | $\mathbf{F}_{\mathbf{n}}$ (i.e., $1_{\mathbf{n}}$ (i.e., $1_{\mathbf{n}}$ )                                        |
|--------------------------|-----------------------------------------------------------------------------------------------|----------------------------------------------------------------------------------------------------|
| Général Paramètres       | 100 %                                                                                         | variable dont vous souhaitez calculer le<br>pourcentage. Voir aussi le chapitre <i>Table</i><br><i>numérique</i> . |
| Entrée <u>t</u> able : 2 | O Vaļeur :         100           0 %                                                          | Entrez les limites et l'origine : écrivez des valeurs fixes ou bien ciblez le contenu de tables numériques.        |
|                          | -100 %       © Entrée table : 4       © Valeur :       -100         Annuler         Appliquer | Cochez cette case pour voir apparaître la<br>valeur en pourcentage en plus de sa<br>représentation graphique.      |

Le graphique à barres représente une valeur en pourcentage selon des limites une origine.

# 8.10. Indicateur analogique

# **\***

L'indicateur analogique est disponible à partir de la version V1 des NT31/C et NT631/C.

Comparé au graphique à barres (chapitre précédent), seule la forme change :

Choisissez le sens d'affichage, la forme de l'indicateur et son orientation (sens).

| Indicateur analogique                                                                                                    | ×                                                                                                    |                                           |
|----------------------------------------------------------------------------------------------------|----------------------------------------------------------------------------------------------------|-------------------------------------------|
| Général Paramètres                                                                                                    |                                                                                                    |                                           |
| Position<br>X: 70 Y: 70<br>✓ Cagre<br>Sens: Sens des aigt ▼<br>Forme de l'indicateur<br>Forme : Demi-cercle ▼<br>Sens: Haut ▼<br>Type: Aiguille ▼<br>≵ largeur: 100 ¥ %<br>Couleur<br>Premier plan: ▼<br>Arrière-plan: Transparent ▼ | Taille         Point central :         X:       130         Y:       130         Rayon :       40         Affichage de l'échelle         Ivert Echelle         Ivert Echelle         Distance :       100         100 | – Définissez l'échelle à votre convenance |
| OK A                                                                                                    | Annuler <u>Appliquer</u> Aide                                                                                                    |                                           |

*Exemple* : En reprenant les informations de l'image ci-dessus, mais en changeant le paramètre "% largeur" à 50, vous obtenez :

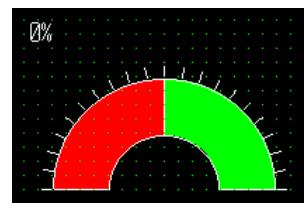

# 8.11. Graphique de tendance

2

Une courbe de tendance correspond au suivi dynamique d'une table numérique de l'application.

# <u>Général</u>

| Graphique de tendance                                     | <i>Standard</i> : tracage de la courbe dans la                                   |
|-----------------------------------------------------------|----------------------------------------------------------------------------------|
| Général Paramètres Consignation                           | – direction indiquée par le paramètre sens.                                      |
| Position Taille                                           | Enregistrement : le dernier point est toujours                                   |
| X: 480 Y: 120 Largeur:121 Hauteur:100                     | tracé sur le bord du graphique. La partie                                        |
| Affichage                                                 | déjà tracée se déplace dans la direction indiquée par le paramètre <i>sens</i> . |
| Afficher le signe                                         |                                                                                  |
| (2-79) Sens: Droite                                       | -Orientation du graphique.                                                       |
| Couleur Couleur Cycle<br>d'échantillonnage : 5 × 0,1 sec◀ | Période entre 2 enregistrements                                                  |
| Cad <u>r</u> e :                                          |                                                                                  |
| Plage + :                                                 |                                                                                  |
| Plage -:                                                  | -Intervalle (en points) entre 2 enregistrements.                                 |
|                                                           |                                                                                  |
| OK Annuler Aide                                           |                                                                                  |

# Paramètres

Le graphique de tendance vous permet de tracer plusieurs courbes sur le même graphe.

| Graphique de tendance                            |                                                                                                    |
|--------------------------------------------------|----------------------------------------------------------------------------------------------------|
| Ligne n° Entrée de table Affichage Ajouter ligne | <ul> <li>Pour cela, cliquez sur ce bouton.</li> <li>Définissez chaque courbe : hormis la couleur de la courbe, vous retrouvez les mêmes caractéristiques que celles du menu [Paramètres] du graphique à barres.</li> </ul> |
| OK Annuler Aide                                  |                                                                                                    |

<u>Remarque</u> : les NT31C et NT631C peuvent afficher et sauvegarder jusqu'à 8 courbes de 1440 points chacune ; au-delà, les données sont effacées en partant des premières enregistrées.

### <u>Consignation</u>

La **[Consignation]** est une fonction permettant de sauvegarder le graphique en mémoire NT. Ainsi, il est possible d'afficher la page de données (graphique) juste précédente.

Autrefois, changer d'écran faisait arrêter l'échantillonnage des données. Avec la fonction *Arrière-plan*, les données sont enregistrées même si le graphique n'est pas affiché. Attention, cette fonction peux ralentir le fonctionnement du terminal. Pour visualiser la courbe utilisez alors la touche *En arrière* (voir ci-dessous).

| Graphique de tendance<br>Général Paramètres Consignation          | Cochez ensuite les fonctions dont vous avez besoin. Pour chacune d'elles, une touche sera automatiquement créé près du graphique :                                                                           |
|-------------------------------------------------------------------|----------------------------------------------------------------------------------------------------|
| Consigner les <u>d</u> onnées <del>(</del> Arrière-pla <u>n</u> : | - Fonction Arrière-plan.                                                                                                    |
| Touches pour la consignation                                      | <ul> <li>Va à la page suivante.</li> <li>Va à la page précédente.</li> <li>With Supprime tout enregistrement du graphique et efface l'affichage.</li> </ul>                                                  |
| Touches pour l'affichage                                          | <ul> <li>Interrompt l'affichage et l'enregistrement.</li> <li>Efface l'affichage du graphique mais pas l'enregistrement.</li> <li>Reprend le traçage de la courbe à l'endroit où il était arrêté.</li> </ul> |
| OK Annuler                                                        |                                                                                                    |

# 8.12. Graphique à lignes brisées

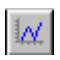

Cette courbe est composée d'une suite de points. Chaque point correspond à une table numérique.

- Le menu [Général] est identique à celui du graphique à barres.
- Le menu [Paramètres] est identique à celui du graphique de tendance. Par contre les propriétés de la ligne diffèrent un peu :

| Graphique à lignes brisées                            |                                                                                                    |
|-------------------------------------------------------|----------------------------------------------------------------------------------------------------|
| Ligne                                                 |                                                                                                    |
| Début entrée <u>t</u> able : 0 <del>&lt;</del>        | Entrez le numéro de la première entrée de table (1 entrée de table = un point).                                                                                             |
| Nbre de p <u>o</u> ints : 10                          | Entrez le nombre de points. Ici, 10 entrées de tables seront donc nécessaires.                                                                                              |
| Type d'intervalle<br>Pair<br>Fair<br>Param intervalle | <i>Pair</i> : les points sont équidistants les uns des autres.<br><i>Impair</i> : définissez vos propres intervalles (unité : le point) en cliquant sur [Param intervalle]. |

# 8.13. Historique des alarmes

# H

L'historique des alarmes permet de surveiller l'évolution <u>de tous les bits API associés à une alarme dans la *Table de mémoire de bits* (p.32).</u>

Dans le menu **[Général]**, sélectionnez la longueur (nombre de caractères) des lignes et le nombre de lignes à afficher. Le logiciel vous préviendra des maximums autorisés. <u>Rappel</u> : 2 caractères = 1 mot.

| Historique des alarmes                                                                                                    | ×                                                                                                    |                                                                                                    |
|----------------------------------------------------------------------------------------------------|----------------------------------------------------------------------------------------------------|----------------------------------------------------------------------------------------------------|
| Général       Paramètres         Position         X: 321       Y: 161         Message         Longueur :                                                                                       | Taille         Largeur : 319       Hauteur : 79         Image: Touche défil. vers ligne préc.         Image: Touche défil. vers page préc.         Image: Touche défil. vers ligne suiv.         Image: Touche défil. vers ligne suiv.         Image: Touche défil. vers page suiv. | Cochez les fonctions dont vous avez besoin :<br>Fait apparaître la ligne précédente.<br>Fait apparaître la page précédente.<br>Fait apparaître la ligne suivante.<br>Fait apparaître la page précédente                                                                                                    |
| Couleur<br>Cadre :<br>Arrière-plan :<br>Acti <u>v</u> é :<br><u>D</u> ésactivé :                                                                                                    | Bibļiothèque d'images                                                                                                    | Affiche l'objet image ou bibliothèque affecté au bit<br>au premier appui sur la ligne de ce bit. Un<br>deuxième appui renvoie sur l'écran affecté au bit.<br>La zone d'affichage se situe sous l'historique mais<br>peut être redimensionnée et repositionnée suivant le<br>principe décrit au chapitre <i>Remarque sur la</i><br><i>manipulation de l'étiquette</i> (p.20) |
| Historique des alarmes<br>Général Paramètres<br>✓ Infos historiques<br>Type de classement<br>C Suivant la fréquence d'apparition<br>ⓒ Suivant l'ordre d'apparition<br>Iype d'infos : A/M/J h:m | ← Fréquence d'appariti<br>montants effectués pa<br>✓ Ordre d'apparition :                                                                                                    | <i>ion</i> : l'historique affiche le nombre de fronts<br>r les bits listés. Il y a autant de lignes que de bits.<br>l'historique crée une nouvelle ligne à chaque fois                                                                                                    |
| A/M/J h:m<br>M/J h:m<br>h:m                                                                                                    | qu'un bit passe de Ol<br>au bit et la date d'occ                                                                                                    | FF à ON. Chaque ligne contient la chaîne associée<br>surrence avec la précision sélectionnée.                                                                                                    |

# 8.14. Liste des alarmes

# **.**

La liste des alarmes affiche uniquement les bits à ON.

| I | Liste des alarmes                         | Comparé à l'historique des alarmes, seuls les paramètres changent : |
|---|-------------------------------------------|---------------------------------------------------------------------|
|   | Général Paramètres                        | compare à l'instollique des alarmes, seuis les parametres changent. |
|   | Liste des paramètres                      |                                                                     |
|   | Entrée table de bits de départ : 0        | -Entrez le premier bit de la liste. Ici, une table = 1 bit.         |
|   | Nombre de bits référencés : 10<br>(1-256) | Entrez le nombre de bits à afficher.                                |
| 1 |                                           |                                                                     |

# 9. Tables

Il y a deux manières d'accéder aux tables : via le menu, ou depuis le Gestionnaire d'application. Ouvrez le répertoire Table : vous observez plusieurs types de tables :

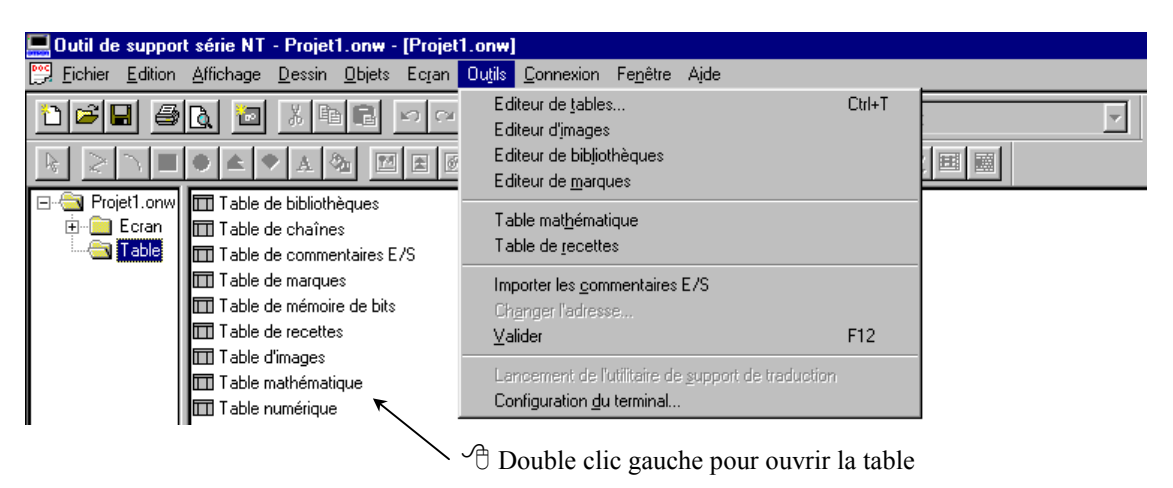

# 9.1. Table de mémoire de bits

La table de mémoire de bits contient les bits associés à une alarme ou à un changement d'écran.

Voyez dans l'exemple ci-dessous qu'un bit interne (200.00) et 3 entrées de l'API ont la Fonction alarme.

La colonne Réf. ne se paramètre pas. Elle rappelle juste qu'un bit est affecté à une alarme. Ainsi : Les mémoires de bit n° 0, 1, 2 et 3 étant associées à des alarmes, leur caractéristique *Réf.* est « Oui ». La mémoire de bit n°4 étant associée à un changement d'écran, sa caractéristique *Réf.* est « Non ».

Pour modifier une donnée, cliquez dessus. Le bouton [Définir...] propose les adresses API possibles.

Pour faire apparaître les lignes et les colonnes, utilisez les barres de défilement en bas et à droite.

| N° | Fonction      | Description       |          | Adresse API | Commentaire E/S | Réf. | <b></b> | Changer ad <u>r</u> ess |
|----|---------------|-------------------|----------|-------------|-----------------|------|---------|-------------------------|
| D  | Alarme        | Chn:0000 Hist:ON  | Ecr :000 | 0020000     | Switch lampe    | Oui  |         |                         |
| 1  | Alarme        | Chn:0001 Hist:ON  | Ecr :000 | 0001001     | Entrée 1        | Oui  |         | Fonction                |
| 2  | Alarme        | Chn :0002 Hist:ON | Ecr :000 | 0001002     | Entrée 2        | Oui  |         | <u>E</u> diter >        |
| 3  | Alarme        | Chn:0003 Hist:ON  | Ecr :000 | 0001004     | Entrée 4        | Oui  |         | D.(0.1                  |
| 4  | Changement d' | Ecr :0005         |          | 0020001     | Intervention    | Non  |         | <u>D</u> efinir         |
| 5  | Néant         |                   |          |             |                 | Non  |         |                         |
| 3  | Néant         |                   |          |             |                 | Non  |         |                         |
| 7  | Néant         |                   |          |             |                 | Non  |         |                         |
| 3  | Néant         |                   |          |             |                 | Non  |         |                         |
| 9  | Néant         |                   |          |             |                 | Non  | -       | Atteindre               |

#### MANUEL STA39\_1.0

| Changer ad | Iresse |
|------------|--------|
|------------|--------|

permet de décaler plusieurs bits en conservant l'ordre.

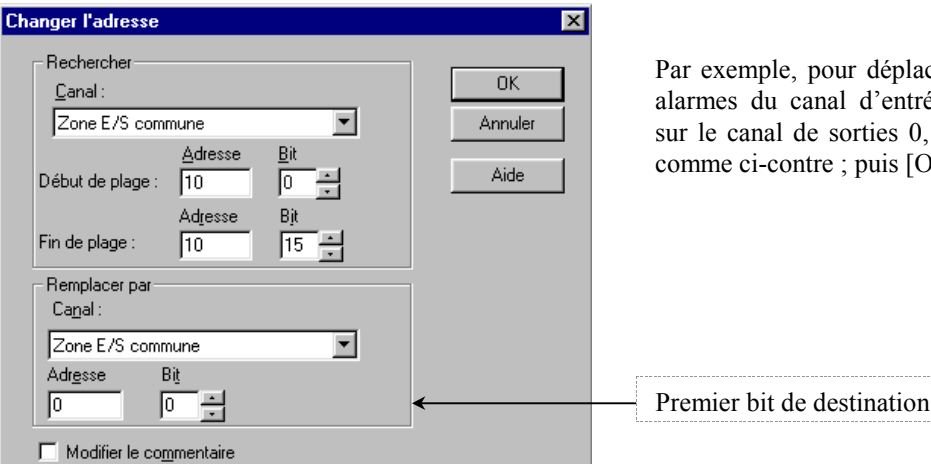

Par exemple, pour déplacer les alarmes du canal d'entrées 10 sur le canal de sorties 0, faites comme ci-contre ; puis [OK].

Dans la table de mémoire de bits, vous observez alors que les 3 alarmes associées aux adresses API 1001, 1002 et 1004 sont respectivement affectées aux adresses 0001, 0002 et 004. Par contre, les commentaires étant propres à chaque bit restent

assignés aux anciennes adresses (ils ne sont pas transférés).

| Adresse API | Commentaire  |
|-------------|--------------|
| 0020000     | Switch lampe |
| 0000001     |              |
| 0000002     |              |
| 0000004     |              |
| 0020001     | Intervention |

Fonction..

permet de définir la fonction du bit.

| Fonction                                                                                              | ×                                                  |
|----------------------------------------------------------------------------------------------------|----------------------------------------------------|
| Fonction : Alarme                                                                                     | OK                                                 |
| ✓ Historique     ✓ Changer d'écran <u>N</u> ° d'écran : 5     ▼     ✓     Entrée table de chaînes : 1 | Annuler<br>Aide<br>Changer įmage<br>Changer bibljo |
| Couleur<br>Premier plan :                                                                             |                                                    |

Fonction :

Sélectionnez une fonction.

Néant : l'alarme est simplement affichée dans la liste et/ou l'historique des alarmes. Changement d'écran : l'écran ici référencé est affiché dès que le bit passe à 1.

🔽 <u>H</u>istorique : Autorise l'affichage cette alarme dans l'historique des alarmes.

Changer d'écran : Si une image est aussi affectée à ce bit, l'écran indiqué ici apparaîtra au 2° appui sur le texte du message d'alarme de ce bit dans la liste et l'historique des alarmes.

- Couleur -----Couleur d'affichage de la ligne dans la liste et l'historique des alarmes.

Remarque :

Si seule l'option Changer d'écran est cochée (pas d'image), le changement d'écran s'effectuera au premier appui sur la ligne de ce bit.

Entrée table de chaînes : La chaîne affectée au bit est affichée dans la liste et l'historique des alarmes. Vérifier ces chaînes au chapitre *Table de chaînes*.

☑ Code image/biblio: Permet l'affichage d'un objet image ou bibliothèque au premier appui sur la ligne correspondant à ce bit dans la liste et l'historique des alarmes.

Utilisez les touches <sup>Changer jmage...</sup> et <sup>Changer biblio...</sup> pour sélectionner les objets.

|                            | Switch lampe     |          |
|----------------------------|------------------|----------|
|                            | Entrée 1 activée |          |
|                            | Entrée 2 activée |          |
| - T ( <mark>       </mark> | Entrée 4 activée |          |
| 2                          | H                |          |
| Ser 10                     | H                | <b>A</b> |
|                            | H                |          |
|                            | H                | ¥        |
|                            | H                |          |
| Sec. 25, 1                 |                  |          |
|                            |                  |          |

# 9.2. Table de bibliothèques

La table de bibliothèques contient des figures que vous créez vous-même grâce aux outils graphiques du logiciel (voir chapitre *Insérer des objets statiques*, p.15). Cette table est notamment intéressante pour insérer plusieurs fois un même ensemble (texte, figures...). Ouvrez la table de bibliothèques :

| Table de      | bibliothèques       | :                      |                |          | × |
|---------------|---------------------|------------------------|----------------|----------|---|
| Code<br>1000  | Taille<br>200 X 200 | Commentaires           |                | Editer > |   |
| <u>0</u> uvri | r <u>N</u> ouv      | veau <u>S</u> upprimer | <u>F</u> ermer | Aide     |   |

Pour créer un nouvel objet bibliothèque cliquez sur [Nouveau].

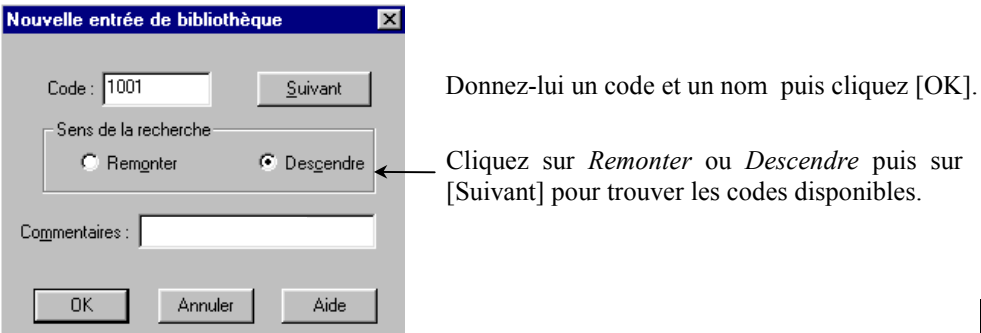

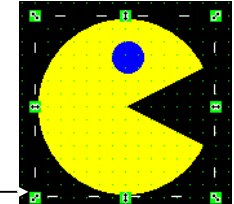

Ensuite, cliquez sur le bouton [Ouvrir] de la première fenêtre ci-dessus.

Une nouvelle page écran s'ouvre alors : dessinez votre objet. Comme pour le *clavier personnalisé* (p.24), n'oubliez pas de disposez l'objet dans la zone d'affichage.

# 9.3. Table d'images

La table d'images contient des images que vous pouvez créer ou importer au format **.BMP**. Ces images doivent être de 2 couleurs pour NT21, NT31 et NT631 et de 8 couleurs pour NT31C et NT631C. Ouvrez la table d'images :

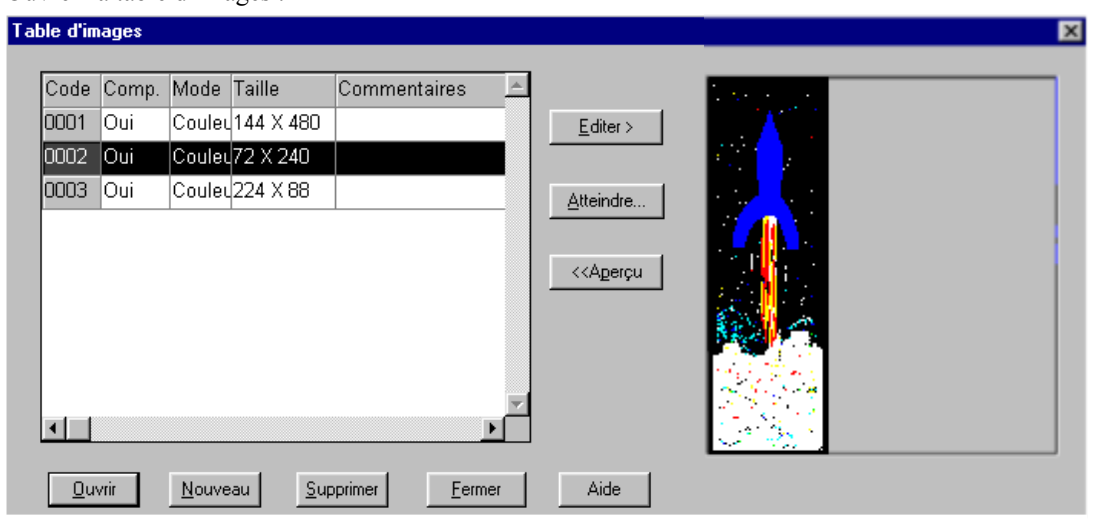

Pour créer un nouvel objet image cliquez sur [Nouveau]. Donnez-lui un code, ses dimensions et sélectionnez le nombre de couleurs ; [OK]. Puis cliquez sur [Ouvrir].

*Conseils pratiques :* pour connaître la taille d'une image avant de l'insérer, ouvrez-la avec PaintBrush de Windows puis atteignez ses attributs depuis le menu [Image] \ [Attributs...] en unité *pixel*.

| Nou | velle image            |              | ×                       | j |
|-----|------------------------|--------------|-------------------------|---|
|     | Code :                 | 0004         | <u>S</u> uivant         |   |
|     | – Taille – – –         |              | - Sens de la recherche- |   |
|     | Largeur :              | 200          | C Rem <u>o</u> nter     | Ī |
|     | H <u>a</u> uteur :     | 152          | O Descendre             |   |
|     | Mo <u>d</u> e          | Couleurs 8 💌 | Compression             |   |
| Co  | o <u>m</u> mentaires : | Couleurs 8   |                         |   |
|     | OK                     | Annuler      | Aide                    |   |

\_ Cliquez sur *Remonter* ou *Descendre* puis sur [Suivant] pour trouver les codes disponibles.

Cliquez sur [OK], et l'éditeur d'images apparaît. Vous disposez d'une petite interface de traitement d'image.

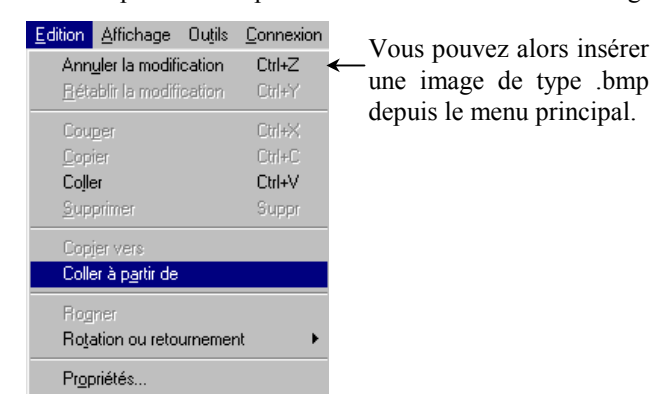

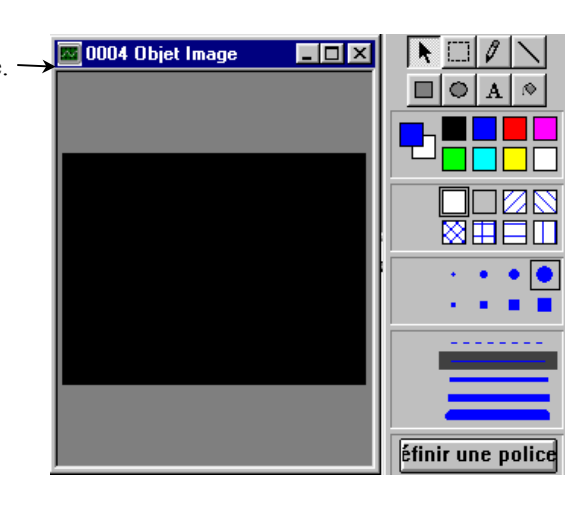

B.R/STA/11/2001

# 9.4. Table de marques

La table de marques contient des petites icônes de la taille d'une touche matérielle du NT. Certaines marques sont fournies par le logiciel, d'autres peuvent être dessinées. Pour cela, ouvrez la table de marques :

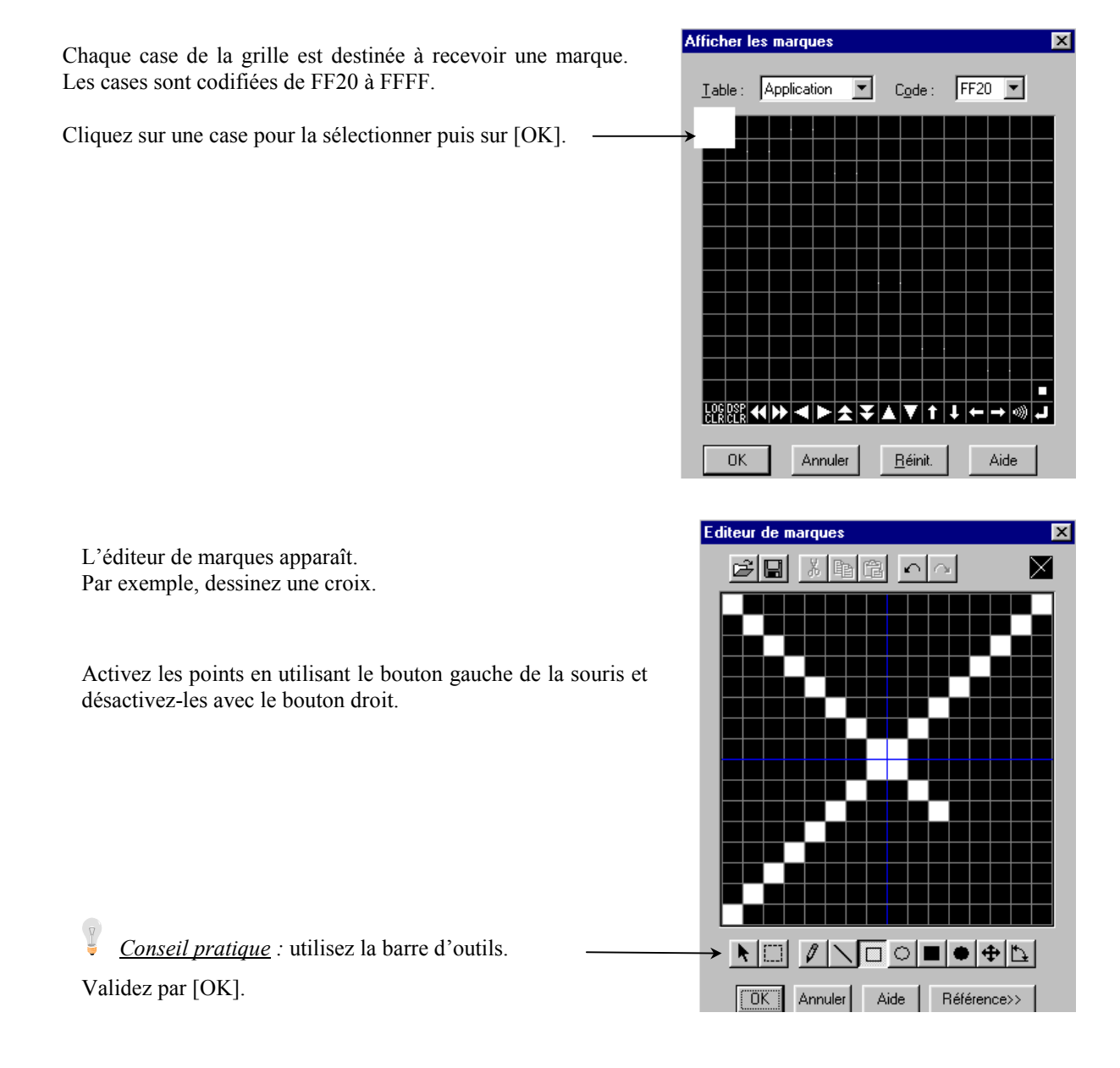

# 9.5. Table de commentaires E/S

Lorsque vous créez une lampe ou une touche de notification, vous avez la possibilité d'écrire un commentaire associé à la variable API. La table de commentaires E/S récapitule automatiquement ces commentaires mais uniquement pour les Entrées et Sorties de l'API utilisées dans l'application. Dans cette table, vous pouvez modifier les commentaires.

# 9.6. Table de chaînes

La table de chaînes est la liste des variables utilisées pour contenir des caractères.

Par exemple, les DM106 à 113 ci-dessous recevront la *Valeur* « Entrée 1 activée » (2 caractères par mot). Ces valeurs sont d'abord stockées dans le terminal.

Les chaînes n° 0 à 4 étant utilisées (associées à des alarmes), leur caractéristique Réf. est donc « Oui ».

L'option Initial permet de charger ces valeurs dans les DM de l'API au démarrage de l'application.

Pour modifier une donnée, cliquez dessus. Le bouton [Définir...] propose les adresses API possibles.

Pour faire apparaître les lignes et les colonnes, utilisez les barres de défilement en bas et à droite.

| • | Valeur                 | Init | ial Mot | s Adresse API | Commentaires E/S | Réf. |   | Copier param.     |
|---|------------------------|------|---------|---------------|------------------|------|---|-------------------|
|   | Switch lampe           |      | 16      | D00100        |                  | Oui  |   |                   |
|   | Entrée 1 activée       | Ø    | 3 8     | D00106        |                  | Oui  |   | Changer adress    |
|   | Entrée 2 activée       |      | 18      | D00114        |                  | Oui  |   | <u>E</u> diter >  |
|   | Entrée 4 activée       | B    | 3 8     | D00122        |                  | Oui  |   | Définir           |
|   | Effacer                |      | 1 0     |               |                  | Non  |   |                   |
|   | Copier                 |      | 1 0     |               |                  | Non  |   | Insérer margue    |
|   | Coller                 |      | ] 0     |               |                  | Non  |   | Insérer image     |
| - | Copier vers le suivant |      | ] 0     |               |                  | Non  |   | 1                 |
| _ |                        |      | ] 0     |               |                  | Non  |   | Inserer orojo.    |
| _ |                        |      | 10      |               |                  | Non  | ▣ | <u>A</u> tteindre |
|   |                        |      |         |               |                  |      | • |                   |

Recherche de variables avec possibilité de transfert d'adresses.

Pour obtenir le menu déroulant, 🖑 cliquez gauche puis droit sur le numéro, ici 3.

Valide la saisie

<u>C</u>opier param...

permet de copier de manière semi-automatique une plage de DM vers d'autres plus loin et à intervalles réguliers. Par exemple, pour copier la ligne N°3 huit mots plus loin, paramétrez tout d'abord cette fenêtre :

| Copier les paramètres d'incréi                                                            | mentation             | х |
|-------------------------------------------------------------------------------------------|-----------------------|---|
| Valeur<br>I <u>n</u> orémenter de : 0<br>Type d'entrée :<br>O <u>D</u> éc O H <u>e</u> x. | OK<br>Annuler<br>Aide |   |
| Adresse<br>Incré <u>m</u> enter de : 8<br>Type d'entrée :<br>© Dé <u>c</u> O He <u>x</u>  |                       |   |

Cliquez ensuite sur le bouton [Copier vers le suivant] du menu déroulant vu ci-dessus ou bien utilisez le raccourci [Ctrl]+N : la ligne N°3 se copie dans la ligne N°4 dont l'adresse commence à DM130 (DM122+8). A chaque clic, l'incrémentation de 8 mots s'exécute.

### MANUEL STA39\_1.0

| changer aujesse | Changer | adresse |  |
|-----------------|---------|---------|--|
|-----------------|---------|---------|--|

permet de décaler plusieurs plages de données en conservant l'ordre.

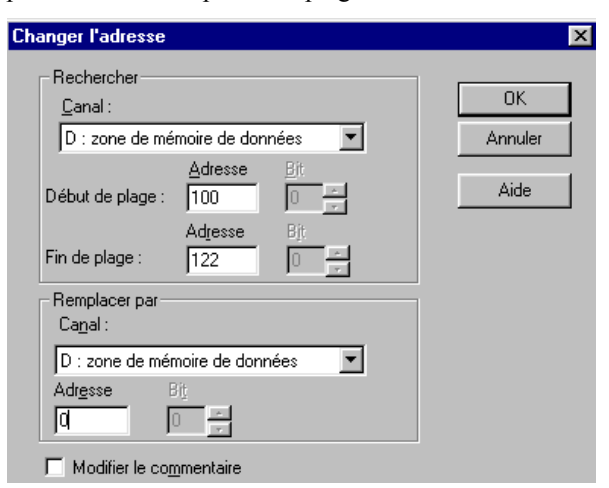

Ainsi, pour reculer les 4 plages de l'exemple ci-dessus de 100DM, paramétrez la fenêtre ci-contre ; puis [OK].

| N° | Mots | Adresse API |
|----|------|-------------|
| 0  | 6    | D00000      |
| 1  | 8    | D00006      |
| 2  | 8    | D00014      |
| 3  | 8    | D00022      |

valeurs ont été déplacées à ces nouvelles adresses) :

Vous observez alors que seules les adresses API ont changé (les

#### 9.7. Table numérique

La table numérique est la liste des variables utilisées pour contenir des chiffres.

Le principe de la table numérique est exactement le même que celui de la table de chaîne. Le tableau de paramétrage des bits est identique à celui de la Table de chaînes (p.37).

<u>C</u>opier param... La seule différence à noter concerne la copie de paramètres : Copier les paramètres d'incrémentation X Valeur **DK** Incrémenter de : 20 Annuler C Déc O Hex Aide l'adresse API. Adresse Incrémenter de : 2 Type d'entrée : 💿 Dégi 🔿 Hex

# La Valeur numérique peut ici être incrémentée en même temps que

#### 9.8. Table mathématique

Cette table est exclusivement utilisée pour la fonction évoluée : Fonction mathématique. Reportez-vous au chapitre Fonction mathématique (p.39) pour apprendre à manipuler cette table.

#### 9.9. Table recette

Cette table est exclusivement utilisée pour la fonction évoluée : Recette. Reportez-vous au chapitre Recette (p.40) pour apprendre à manipuler cette table.

# 10. Les fonctions évoluées

# 10.1. Fonction mathématique

La fonction mathématique permet d'effectuer des opérations entre variables (dites opérandes). Elle peut par exemple aider à convertir un système US en système Métric ou inversement.

| Ouvrez                                               | la Table mathématique.                                                                                                    |
|------------------------------------------------------|----------------------------------------------------------------------------------------------------|
| Table ma                                             | thématique Editez une                                                                                                    |
|                                                      | nouvelle fonction                                                                                                    |
| N°                                                   | Description <u>Définir</u>                                                                                                    |
| 0                                                    | N0010 = N0008 + N0009                                                                                                    |
| 1                                                    | N0012 = N0010 / 2                                                                                                    |
|                                                      |                                                                                                    |
|                                                      |                                                                                                    |
|                                                      | Définir une formule mathématique                                                                                                    |
|                                                      |                                                                                                    |
|                                                      | Formule : [XX                                                                                                    |
|                                                      | Equal to $N0010 = N0008 \pm N0009$                                                                                                    |
|                                                      | sélectionnée                                                                                                    |
|                                                      | Taille du mot                                                                                                    |
|                                                      |                                                                                                    |
|                                                      |                                                                                                    |
|                                                      | Opér. 1         +         ▼         Opér. 2         ▼         Opér. 3         ▼         Opér. 4         ▼         Opér. 5                                                                         |
|                                                      |                                                                                                    |
|                                                      | OKAnnulerAide                                                                                                    |
| Formule :                                            | choisissez celle qui vous convient.<br>Chaque "x" représente une opérande et chaque "!" représente un opérateur.<br>Ainsi, dans l'exemple ci-dessus, 2 opérandes et 1 signe devront être définis. |
| + 💌                                                  | choisissez le signe de la formule entre chaque opérande.                                                                                                    |
| <u>R</u> ésultat<br>Opér. <u>1</u><br>Opér. <u>2</u> | Cliquez sur ces boutons pour déterminer les adresses API qui serviront d'opérandes et celle qui contiendra le résultat de l'opération.                                                            |
|                                                      | Sélectionnez soit une Entrée de table numérique Editer résultat                                                                                                    |
|                                                      | soit une adresse API. Type de résultat :                                                                                                    |
|                                                      | Entrée table num                                                                                                    |
|                                                      | Cliquez sur [] ou sur [Définir] pour obtenir                                                                                                    |
|                                                      | respectivement la table numérique et les adresses       Entrée table         API utilisables.       10                                                                                            |
| Remara                                               | nue :                                                                                                    |

Les opérandes peuvent aussi être des constantes. Ainsi, dans l'exemple (table mathématique), la valeur de l'entrée de table 10 est égale à la somme des valeurs des entrées de tables 8 et 9. Et la valeur de l'entrée de table 12 est égal à celle de l'entrée de table 10 divisé par 2.

# 10.2. Recette

La Recette est disponible sur le NT21 et sur les NT31/C et NT631/C à partir de la version V2 (System Ver.3.1). Pour connaître votre version de système, voyez l'annexe Que savoir sur les versions de logiciel et de système ? (p.53). Ce chapitre explique aussi comment mettre à jour le système par programme.

Le principe de la recette est de choisir une liste de valeurs préenregistrées et de l'écrire dans une série d'entrées de tables numériques, et ce par une simple opération. Afin de visualiser le concept, considérez l'exemple cidessous.

Le nom de la recette est Pizza (les valeurs ne sont pas significatives ...) :

| Liste des enreg | istrements | Paramètres |       |     |          |  |  |  |
|-----------------|------------|------------|-------|-----|----------|--|--|--|
| N               | Pizza      | Farine     | 0eufs | Sel |          |  |  |  |
| 1               | Italien    | 10         | 1     | 100 | <b>±</b> |  |  |  |
| 2               | Americain  | 20         | 2     | 200 | ₹        |  |  |  |
| 3               | Hawaiien   | 30         | 3     | 300 |          |  |  |  |
| 4               | Vegetarien | 40         | 4     | 400 |          |  |  |  |
| - 5             |            |            |       |     |          |  |  |  |
|                 | Ecrire Lin | e          |       | +   |          |  |  |  |

Touches de navigation pour faire défiler les lignes et paramètres. Elles sont utiles lorsque vous affichez moins de colonnes / lignes (en même temps) que la recette en contient.

Les lignes de la recette peuvent être écrites dans l'automate ou bien lues depuis l'API. Numéro de série.

Admettons que les DM 400, 401 et 402 soit utilisés pour contenir les valeurs des paramètres. Si vous appuyez sur Italien puis sur la touche [Ecrire], ces DM prendront respectivement les valeurs 10, 1 et 100. De même, ils prendront respectivement les valeurs 30, 3 et 300 si vous sélectionnez la pizza Hawaiienne.

Vovons à présent comment construire une telle recette :

# Général

|                            | Rece                                  | tte                                                             |            |                                                  |             | × |             |
|----------------------------|---------------------------------------|-----------------------------------------------------------------|------------|--------------------------------------------------|-------------|---|-------------|
|                            | Gén                                   | iéral Paramètres Touches Ve                                     | errouiller | 1                                                |             | _ |             |
|                            | F<br>:                                | Position<br>X : 221 Y : 121                                     |            | Taille<br>Largeur : 319 Ha                       | auteur: 139 |   |             |
|                            | <b>प</b>                              | Affic <u>h</u> er les paramètres<br>Afficher le numéro de série |            | Co <u>u</u> leur du<br>cadre :                   | •           | Ν |             |
| Sélectionnez les           |                                       | fessage<br>Ibre paramè <u>t</u> res : 2 📑                       |            | Couleur nom d'enregie<br>Pre <u>m</u> ier plan : | strement    |   |             |
| souhaitez afficher         |                                       | fficher nbre lignes : 5                                         |            | Arrière-pla <u>n</u> :                           | <b>•</b>    |   | Sálactionna |
| ainsi que leurs attributs. | ) L                                   | argeur <u>c</u> ol. param. : 10 💌                               |            | - Couleur nom du parar<br>Premier-plan :         | mètre       |   | vos         |
|                            | L                                     | argeur nom enreg. : 12 📑                                        |            | A <u>r</u> rière-plan :                          | <b>_</b>    |   | graphiques. |
|                            | <u>E</u> chelle : 1x1 (é<br>☑ Lissage | chelle : 1x1 (égale)<br>🔽 Lissage                               | <b>.</b>   | - Couleur données du p<br>Premier <u>pl</u> an : | paramètre   |   |             |
|                            |                                       |                                                                 |            | <u>A</u> rrière-plan :                           | •           |   |             |

# Paramètres

| Recette                                |                                                      |
|----------------------------------------|------------------------------------------------------|
| Général Paramètres Touches Verrouiller |                                                      |
| Recette                                | Sélectionnez / définissez une recette                |
|                                        |                                                      |
| Editer param                           |                                                      |
| Ecrire l'adresse de notification       | Facultatif : désignez ici un bit API qui             |
| Adresse de bit <u>A</u> PI :           | servira de drapeau lors de l'utilisation de          |
|                                        | la recette. Employez éventuellement la               |
| Commentaires E/S :                     | fonction DIFU dans le programme API                  |
|                                        |                                                      |
|                                        |                                                      |
| 🗖 Afficher écran fenêtre/clavier <     | Option de clavier                                    |
|                                        | $\downarrow$                                         |
| Table de recettes                      |                                                      |
|                                        |                                                      |
| N° Nom No. d'enreg                     | I Nombre de Octets/Enreg Octets Définir recette      |
| 1 Pizza                                | 4 3 12 48 Définir enreg.                             |
| 2 Cookies                              | 3 5 20 60 <u>E</u> diter >                           |
|                                        |                                                      |
| Les caractéristiques des recettes so   | nt résumées dans cette table.                        |
| Pour ajouter une recette dans la tal   | ole, cliquez sur <u>Nouveau</u> puis définissez-la — |
|                                        |                                                      |
|                                        |                                                      |
|                                        | Numé <u>r</u> o : 1                                  |
|                                        | <u>N</u> om :                                        |
|                                        | Pizza Insérer margue                                 |
| ·                                      | Commentaire :                                        |
| Entrez ici le nombre de paramètres e   | Recettes de pizza                                    |
| d'enregistrements. Ces nombres         | → Nbre d'enreg.: 4 → Nbre de 3 →                     |
| definition le tableau el-dessous.      |                                                      |
|                                        | Type enreg. : Système                                |
|                                        | Adresse                                              |
| Entrez ici le premier mot à partir     | Adresse API                                          |
| duquel seront enregistrées les valeurs |                                                      |
| des paramètres.                        | Lommentaires E/S :                                   |
| L                                      |                                                      |
|                                        |                                                      |
| Définir des enregistrements            | X                                                    |
| Adresse de débulD00400                 |                                                      |
| N° Enregistrement                      | Verrouil Farine Oeufs Sel                            |
| 1 Italien                              |                                                      |
| 2 Americain                            | □ 20 2 200 <u>Editer&gt;</u>                         |
| <sup>3</sup> Hawaiien                  | □ 30 3 300 <u>Atteindre</u>                          |
| 4 Vege                                 | Insérer margue                                       |
|                                        | Importer                                             |
|                                        |                                                      |
| _                                      | Exporter                                             |
| Restau                                 | e la largeur par défaut des colonnes Rest. largeur   |

ł

Importer...

cliquez sur ce bouton pour importer un fichier .CSV contenant une recette.

Exporter...

: cliquez sur ce bouton pour exporter / sauvegarder votre recette dans un fichier au format .csv. Vous pouvez ensuite ouvrir ce fichier avec **Microsoft Excel** et modifier les valeurs : chaque ligne comprend le nom du paramètres et les différents enregistrements. Vous pouvez ajouter des lignes en respectant le format de la ligne.

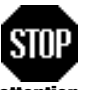

#### Si vous ajoutez un paramètre ou un enregistrement sous Excel, pensez à incrémenter le nombre de paramètres et d'enregistrements dans la fenêtre [Paramètre de la recette].

attention

Sauvegarder mais ne convertissez pas le fichier (.csv) au format Excel lorsque celui-ci vous le demande.

On retrouve le premier DM défini dans la fenêtre [Paramètre de la recette]. On note que la série de DM se crée automatiquement selon le nombre de mots affectés à chaque paramètre.

| Dé | finir I | es paramètres |         |             |        |         |      |              | ×              |
|----|---------|---------------|---------|-------------|--------|---------|------|--------------|----------------|
|    |         |               |         |             |        |         |      | $\downarrow$ | _              |
|    | N°      | Paramètre     | Déc/Hex | Signe       | Entier | Décimal | Mots | Adresse      | Atteindre      |
|    | 1       | Farine        | Déc     |             | 5      | 0       | 1    | D00400       |                |
|    | 2       | Oeufs         | Déc     | $\boxtimes$ | 8      | 2       | 2    | D00401       | Insérer marque |
|    | 3       | S             | Déc     |             | 5      | 0       | 1    | D00403       |                |

Pour modifier une donnée, cliquez dessus.

Un mot peut contenir 5 chiffres maximum.

Par défaut, NTST propose un mot par paramètre, 5 entiers et 0 décimal.

Deux mots maximum peuvent être associés à un paramètre.

Cochez l'option signe si vous enregistrez des valeurs négatives.

Par exemple, à la ligne n°2, la recette pourrait contenir -12345678,09 œufs.

### <u>Touches</u>

Comme vu dans l'exemple, [Ecriture] permet de charger une recette dans l'API.

[Lecture] permet de modifier les valeurs d'une recette en copiant les valeurs de l'API vers le tableau.

Par exemple, à l'aide d'un clavier et d'entrées numériques, modifiez les valeurs des DM400 à 403. Ensuite, appuyez sur une ligne de votre tableau recette et appuyez sur [Lecture] : la ligne sélectionnées prends les valeurs courantes des DM400 à 403.

Les touches de défilement sont celles présentées dans l'exemple. Cochez celles dont vous avez besoin.

| Recette               |                   |
|-----------------------|-------------------|
|                       | Touches Ly        |
| General Parametres    | Verrouiller       |
|                       |                   |
| ⊢ Touche lecture/é    | criture           |
|                       | E Facilitation    |
|                       |                   |
|                       |                   |
| Taxaba da dKClaa      | and de energy     |
| - I ouche de defiler  | nent de page      |
| Remonter              | 🔽 Gauc <u>h</u> e |
| E Deserver            | Durite            |
| Iv Desce <u>n</u> are | I▲ Dioite         |
|                       |                   |
| Touche de défiler     | nent de ligne     |
| Remonter              | 🔽 Gauche          |
|                       | <u></u>           |
| Descendre             | 🔽 Droite          |
|                       |                   |
|                       |                   |

# Verrouiller

Le menu [Verrouiller] est identique à celui de la touche.

# 11. Simulation de l'application

Depuis le menu [Affichage] \ [Simulation clignotement] et [Simulation activation/désactivation] ou depuis les raccourcis, respectivement  $\stackrel{\checkmark}{\Longrightarrow}$  et  $\stackrel{\blacksquare}{\blacksquare}$ , vous pouvez visualiser les clignotements ainsi que les états activés et désactivés des composants de votre application.

# 12. Transfert de l'application

Que le transfert soit du PC vers le NT ou du NT vers le PC, la procédure de transfert reste la même :

# Procédure matérielle

Tout d'abord, sachez que la capacité mémoire d'écrans du NT est 1 MB. Connectez votre PC au NT. Puis activez le mode de transmission du NT depuis son Menu Système : **[Transmit Mode]** \ **[Tool Transmit]**.

### <u>Remarque</u> :

Inutile de changer le mode de communication (Menu Système) du port de communication du NT car le transfert est un mode prioritaire. Voir aussi le chapitre *Menu Système* (p.8).

# • Procédure logicielle

Ensuite, depuis le logiciel de programmation, ouvrez le menu [Connexion] :

| Connexion                              |   |                                     |            |
|----------------------------------------|---|-------------------------------------|------------|
| Paramètres de <u>c</u> ommunication    |   |                                     |            |
| Transfert <u>P</u> C -> terminal       | Þ | <u>Application</u>                  | Ctrl+Maj+D |
| Transfert <u>t</u> erminal -> PC       | ⊁ | <u>E</u> cran                       |            |
| Lecture du journal historique          | ⊁ | Informations d'accès <u>d</u> irect |            |
| Date et heure                          |   | Mémoire système                     |            |
| Lancement de l'installation du système |   | <u>T</u> able                       |            |

[Paramètres de communication...] : indiquez dans cette boîte de dialogue le port de communication que vous utilisez sur votre PC et déterminer la vitesse de transfert.

[Transfert PC->terminal] et [Transfert terminal->PC] : donnent accès à un menu déroulant offre la possibilité de choisir un transfert complet (Application) ou bien partiel (Ecrans, Configuration du terminal, Mémoire système, Tables de variables).

[Lecture du journal historique...] : transfert les historiques des écrans ou des alarmes du terminal vers le PC.

### <u>Remarque</u> :

Si vous lancez le logiciel de programmation seul sans application (fenêtre vide), le menu [Connexion] devient :

| Connexion |                                 |                        |                      |
|-----------|---------------------------------|------------------------|----------------------|
| Paramètr  | es de <u>c</u> ommunicatio      |                        |                      |
| Transfert | terminal -> PC                  | Application Ctrl+Maj+U |                      |
| Lanceme   | ent de l'installation du        | <u> </u>               |                      |
|           | Transfert de                    | l'application          | depuis le terminal 🔀 |
| s le PC   | <u>M</u> odèle du<br>terminal : | NT631C4                | V2(System Ver.3.1) 💌 |

Seule l'Application entière peut être transférée du NT vers le PC

Cliquez alors sur [Application Ctrl+Maj+D] pour sélectionner le terminal depuis lequel vous transférez et la marque d'API connecté à celui-ci. Vérifiez bien la version du système de votre NT (voir Menu System).

| t de l'installation du sy       | vstème                            |
|---------------------------------|-----------------------------------|
| Transfert de l'ap               | pplication depuis le terminal 🛛 🔀 |
| <u>M</u> odèle du<br>terminal : | NT631C-V2(System Ver.3.1)         |
| Eournisseur API :               | OMRON 🔽                           |
| OK                              | Annuler Aide                      |

# 13. Utilitaire de transfert

Un autre moyen de transférer une application est d'employer l'Utilitaire de transfert (Transfert Utility). Ce logiciel est autonome et exclusivement dédié au transfert. Il est le seul logiciel permettant de transférer un fichier MMI **multilangue** (voir chapitre *Créer un fichier multilangue*, p.48). Par ailleurs, il peut notamment être utilisé par un client final pour charger un programme envoyé par son intégrateur. L'Utilitaire de transfert doit être installé indépendamment de NT Shell : lancez le fichier setup.exe depuis le répertoire d'installation.

# Procédure

Tout d'abord, connectez votre PC au NT avec le câble référencé XW2Z-200S-V ou XW2Z-500S-V. Puis activez le mode de transmission du NT depuis son Menu Système : **[Transmit Mode]** \ **[Tool Transmit]**.

### <u>Remarque</u> :

Inutile de changer le mode de communication (Menu système) du port de communication du NT car le transfert est un mode prioritaire.

# • Transfert du PC vers le NT

1. Ouvrez le logiciel : la fenêtre est vide (page blanche).

<u>C</u>onfigure

- 2. Depuis le menu <u><u>Comme Setting</u></u>, indiquez le port de communication que vous utilisez sur votre PC et déterminer la vitesse de transfert. Vous obtenez la même fenêtre que dans le logiciel de programmation
- 3. Cliquez sur [File] \ [Download].
- 4. Il vous est alors demandé d'indiquer le fichier .MMI que vous voulez transférer :

| Jownload Application 🛛 🗙              |                                                                              |
|---------------------------------------|------------------------------------------------------------------------------|
| MMI File: Projet1.mmi                 | Cliquez ici pour indiquer le chemin du fichier de type<br>.MMI à transférer. |
| Application Information               |                                                                              |
| PT Model: NT631C-V2(System Ver.3.1) 🖌 | Taille du fichier (ici, environ 57Ko)                                        |
| PLC Vendor: Omron                     | ·                                                                            |
| File Size: 56656                      | - Modèles de NT et d'API qu'utilise l'application choisie.                   |
| OK Cancel                             |                                                                              |

5. Cliquez sur [OK] pour commencer le transfert.

# <u>Transfert du NT vers le PC</u>

- 1. Cliquez cette fois sur [File] \ [Download] :
- 2. Il vous est alors demandé d'indiquer le modèle de NT que vous connectez. Vérifiez bien la version du système de votre NT (voir chapitre *Menu Système*, p.8).
- 3. Cliquez sur [OK] pour commencer le transfert.

| Upload Appli                                                                        | cation | ×      |  |  |
|-------------------------------------------------------------------------------------|--------|--------|--|--|
| PT Model NT631C-V2(System Ver.3.1)                                                  |        |        |  |  |
| Caution: Please ensure selected PT model<br>supports the screen data version on PT. |        |        |  |  |
| OK                                                                                  |        | Cancel |  |  |

# 14. Utilitaire de traduction

### La fonction multilangue n'est pas disponible sur le NT21.

NT Support Tool (NTST) est la composante de NT Shell qui permet de programmer entre autres les NT21, NT31/C et NT631/C. Voir aussi l'annexe *Que savoir sur les versions de logiciel et de système* ? (p.53). La grande nouveauté qu'apporte NTST version 4.1 est l'Utilitaire de traduction (Translation Support Utility). Il permet de traduire votre application en 8 langues maximum et d'en créer 8 fichiers. Avec la version 4.3 de NTST vous avez en plus la possibilité de les compiler en un seul fichier (supporté par la version 3.2 du système NT). Sachez aussi que NT31/C-V2 et NT631/C-V2 (System Ver. 3.1) sont gérés par NTST à partir de la version 4.1. Vous devez utiliser NTST 4.3 pour programmer la Version 3.2 du système du terminal.

Voici la procédure pour créer un fichier multilangue :

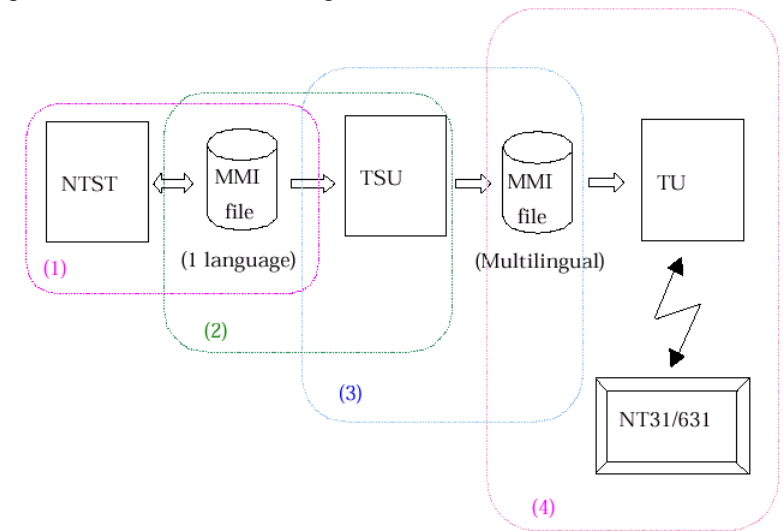

- 1. Créez l'application dans la langue d'origine sous NTST et sauvegardez la au format .MMI.
- 2. Pour chaque langue, générer des fichiers MMI de l'application avec TSU (Translation Support Utility).
- 3. Puis Créez le fichier MMI multilangue avec TSU.
- 4. Transférez le fichier vers le NT en utilisant TU (Transfert Utility).

# 14.1. Fichier MMI

Le type MMI de fichier est utilisé par les deux nouveaux utilitaires : TU et TSU.

Pour créer un fichier MMI, créez d'abord votre application sous NTST. Ensuite, depuis le menu général, [Fichier]\[Sauvegarder sous...],

| Enregistre     | er sous                       | 3                  | ? × |
|----------------|-------------------------------|--------------------|-----|
| Da <u>n</u> s: | 🔁 Projets                     | 💽 🖻 🖻 🔳            |     |
|                |                               |                    |     |
|                |                               |                    |     |
| No <u>m</u> :  | Projet1.mmi                   | <u>E</u> nregistre | r   |
| <u>Type</u> :  | Fichier image mémoire (*.mmi) | Annuler            |     |

Donnez un nom à l'application,

Choisissez le type \*.mmi.

Lorsque vous enregistrez, NTST vous indique que « les informations du groupe d'utilisateurs et de la grille seront perdues » : cliquez [OK], cela n'influera pas sur le fonctionnement de votre application.

<u>Remarque</u> : un fichier MMI contenant une seule langue peut aussi être transféré par NTST.

# 14.2. Traduire les textes en plusieurs langues

Tout d'abord, TSU (Translation Support Utility) doit être installé après NT Shell : lancez le fichier setup.exe depuis le répertoire d'installation. Une fois TSU installé, vous pouvez constater que le menu [Outil] de NTST s'est doté d'une nouvelle fonction :

| Outils | <u>C</u> onnexion      | Fe <u>n</u> être | Ajde                  |        |
|--------|------------------------|------------------|-----------------------|--------|
| Edi    | teur de <u>t</u> ables |                  |                       | Ctrl+T |
| Edi    | teur d'images          |                  |                       |        |
| Edi    | teur de bibliot        | hèques           |                       |        |
| Edi    | teur de <u>m</u> arqu  | ies              |                       |        |
| Tal    | ble mat <u>h</u> émati | que              |                       |        |
| Tal    | ole de <u>r</u> ecette | s                |                       |        |
| Imp    | orter les <u>c</u> om  | mentaires        | E/S                   |        |
| Ch     | anger l'adress         | e                |                       |        |
| ⊻a     | ider                   |                  |                       | F12    |
| Lar    | ncement de l'u         | itilitaire de    | support de traduction |        |
| Co     | nfiguration <u>d</u> u | terminal         |                       |        |

Si votre application est enregistrée sous un fichier de type .OWN et que vous cliquez sur ce raccourci, NTST ouvrira la fenêtre d'enregistrement au format MMI vu ci-dessus. Après enregistrement au format MMI, votre application est automatiquement ouverte avec TSU.

TSU vous demande alors quelle est la langue source :

| Translation Project Setup     | ×      |
|-------------------------------|--------|
| Source Project Language:      |        |
| French                        | ОК     |
| Source Project Character Set: | Cancel |
| Latin (ISO 8859-1/CP437)      | Help   |

Si votre application est en français, sélectionnez French.

#### <u>Remarque</u> :

si votre application est déjà enregistrée au format MMI, vous pouvez lancer TSU depuis votre menu Windows [Démarrer]\[Programmes]... puis ouvrir votre application.

A son ouverture, la fenêtre principale ne comporte qu'une seule colonne, celle de la langue source. Cette colonne contient tous les textes de l'application. TSU est un logiciel d'aide à la traduction. On peut dire que l'opération est semi-automatique car il vous revient de traduire les textes, et le logiciel se charge de les placer dans l'application (traduite). Pour créer une deuxième colonne, pour une deuxième langue, allez dans le menu général : [Translation]\[New]. Aussitôt, une boîte de dialogue vous demande quelle nouvelle langue vous souhaitez éditer :

| New | Translation                    | ×      |                                                 |
|-----|--------------------------------|--------|-------------------------------------------------|
|     | Language:                      |        |                                                 |
|     | English                        | • OK   | Par exemple English                             |
|     | Character Set:                 | Cancel | r ar exemple, English.                          |
|     | Latin (ISO 8859-1/CP437)       | - Help |                                                 |
|     | <u>O</u> utput File Name:      |        | fichier source est indiqué. Veillez à conserver |
|     | C:\Projets\Projet1_English.mmi | Browse | ce chemin car TSU a besoin de l'application     |
|     |                                |        | source pour construire la nouvelle.             |

| La fenêtre devient alors | : Identification                            | Langue source                    | Nouvelle langue     |                  |  |
|--------------------------|---------------------------------------------|----------------------------------|---------------------|------------------|--|
|                          |                                             |                                  |                     |                  |  |
|                          | 👬 Translation Suppo                         | ort Utility - [Projet1.mmi]      |                     |                  |  |
|                          | <u>File</u> <u>Translation</u> <u>E</u> dit | <u>V</u> iew <u>H</u> elp        |                     |                  |  |
|                          | 🖙 🖬 🛞                                       |                                  |                     |                  |  |
|                          | ld                                          | Source Text(French)              | English             |                  |  |
| Emplacement de           | Scr(1)/TSW(1)/Label                         | OMRON vous souhaite la bienvenue | *                   |                  |  |
| l'étiquette à traduire.  | Scr(1)/TSW(2)/Label                         | Fonction d'allumage              |                     |                  |  |
|                          | Scr(1)/TSW(3)/Label                         | Vérouillage                      |                     |                  |  |
|                          | Scr(2)/TSW(1)/Label                         | Forçage bit 200.00 (Flip/Flop)   |                     |                  |  |
|                          | Scr(2)/TSW(4)/Label                         | 1                                |                     |                  |  |
|                          | Scr(2)/TSW(5)/Label                         | 2                                |                     |                  |  |
|                          | Scr(2)/TSW(6)/Label                         | 3                                |                     |                  |  |
|                          | Ser(2)(TSIA((7))) abel                      | 4                                |                     |                  |  |
|                          |                                             |                                  |                     |                  |  |
| Texte original           | OMRON vous souha                            | aite la bienvenue                |                     | <u>^</u>         |  |
|                          | 1                                           |                                  |                     | <b>T</b>         |  |
|                          | 4                                           |                                  |                     | Þ                |  |
| Zono de estate de la     | Welcome to OMRO                             | N                                |                     | A                |  |
| Zone de saisie de la     | →                                           | 1                                |                     |                  |  |
| traduction.              | र                                           | X E                              |                     |                  |  |
|                          |                                             | v Src Next Previous [            | 240                 |                  |  |
|                          |                                             |                                  |                     |                  |  |
|                          | /                                           |                                  |                     |                  |  |
|                          | Copier le tex                               | te   Suivant    Précéda          | nt   Nombre de cara | actères restants |  |

# Identification

Chaque étiquette (Label) est identifiée par sa localisation : numéro d'écran, puis numéro de l'objet auquel elle appartient. Par exemple, l'étiquette « OMRON vous souhaite la bienvenue » est localisée dans l'écran 1, scr(1), et dans la touche n°1, SW(1).

# <u>Traduction</u>

La traduction s'effectue ligne par ligne. Par exemple, traduisons la première ligne :

- 1. Cliquez sur la case située en face du texte à traduire et appartenant à la colonne de la nouvelle langue (case indiquée d'une \*) : la case sélectionnée est encadrée en noir.
- 2. Cliquez dans la zone de saisie et saisissez la traduction du texte. Un compteur vous indique le nombre de caractères que vous pouvez entrer.
- 3. Cliquez [OK] pour valider la saisie.

# *<u>Conseil pratique</u> :*

- 1. Plutôt que de déplacer votre souris de la colonne à la zone de saisie, utilisez les raccourcis [Next] et [Previous] pour descendre ou monter d'une case dans la colonne en cours.
- Utilisez la touche [Copy Src] pour copier un texte ne devant pas être traduit. Par exemple, le texte de la ligne 5 est «1». Il s'agit de l'étiquette d'une touche (contrôle) appartenant à un clavier. Ce texte ne doit donc pas être modifié pour la nouvelle langue. En conséquence,
  - 2.1 Sélectionnez la case en face du texte « 1 ».
  - 2.2 Cliquez sur **[Copy Src]** : le texte source se copie automatiquement dans la case sélectionnée.
  - 2.3 Cliquez [OK] pour valider la saisie.

A la fin de votre saisie, il est fortement recommandé de sauvegarder l'application sous autant de fichiers qu'il y a de langues. Cette opération est automatique depuis le menu général : [Translation]\[Generate MMI]. Un fichier MMI est créé automatiquement pour chaque langue éditée. Le nom de sauvegarde est attribué automatiquement suivant la langue choisie et respectant le format : NomduFichierSource\_Nationnalité.mmi. Chacun de ces nouveaux fichiers contient une seule colonne alors que le fichier source conserve toutes les colonnes éditées.

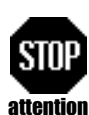

Tout fichier MMI <u>unilangue</u> peut être ouvert avec NTST à partir de la version 4.1 et transféré aux terminaux. Transfert Utility peut également être utilisé dans ce cas.

Vérifiez les écrans après traduction car les longueurs des textes sont très souvent différentes d'une langue à l'autre : les étiquettes peuvent être déplacées.

# 14.3. Créer un fichier multilangue

Reprenez votre fichier source (Projet1.mmi de l'exemple précédent). Vous constatez que toutes les colonnes

éditées pour les langues sont présentes . Depuis le menu [Translation]\[Package] ou depuis le raccourci a fenêtre suivante :

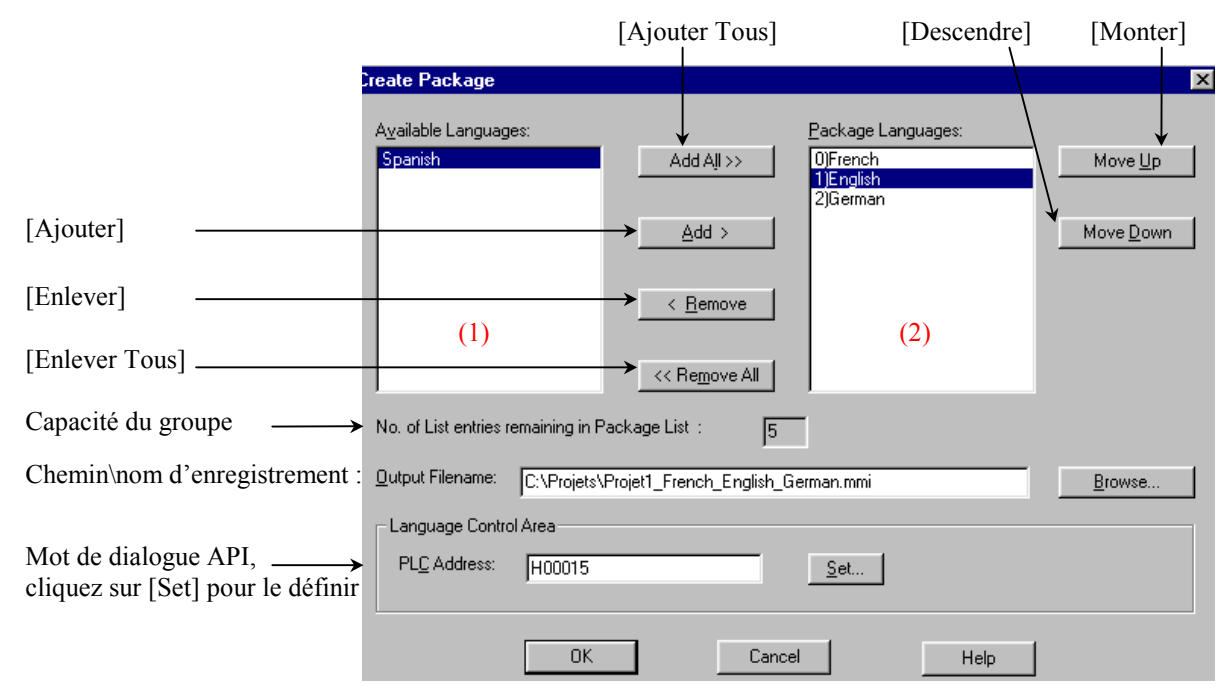

Au lancement de cet outil, toutes les langues disponibles se trouvent dans la fenêtre (1). Créez votre fichier multilangue en ajoutant les langues dans la fenêtre (2) grâce aux différent boutons [Add >], [< Remove], ...

### System Ver 3.2 minimum

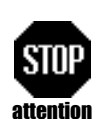

Le fichier multilangue est supporté à partir de la version 3.2 du système du NT. Voir annexe *Que savoir sur les versions de logiciel et de système ?* (p.53) pour mettre à jour le système.

Ni TSU, ni NTST peuvent ouvrir un fichier multilangue : conservez toujours le fichier source pour la création du fichier multilangue.

#### Remarques :

- Les boutons [Move Up] et [Move Down] servent à définir l'ordre des langues dans la liste. Par exemple, English pourrait être remonté en première position ou descendu en troisième.
- Le répertoire d'enregistrement est automatiquement proposé. Veillez à conserver ce chemin car TSU a besoin de tous les fichiers pour construire le groupe (package). Le nom du fichier multilangue est aussi proposé automatiquement suivant les langues sélectionnées. L'exemple ci-dessus illustre parfaitement cette explication : *Spanish* n'apparaît pas dans le nom de fichier.
- Le mot de dialogue API devra contenir le numéro de la langue souhaité au lancement de l'application. Par exemple, si HR15=1, l'application apparaîtra en anglais.

#### Conseil pratique :

Constituez-vous un menu sur la page de garde de votre application.

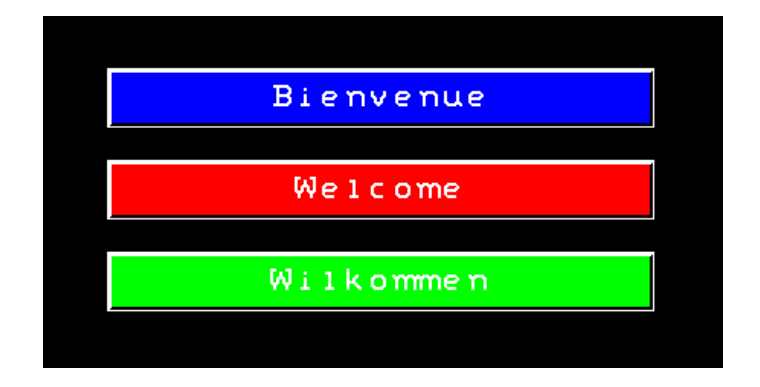

Pour cela, utilisez des touches de type *Copie de données*. Ainsi, en sélectionnant par exemple la touche [Wilkommen] de ce menu, le code 2 est entré dans le mot HR15 préalablement associé à une table numérique :

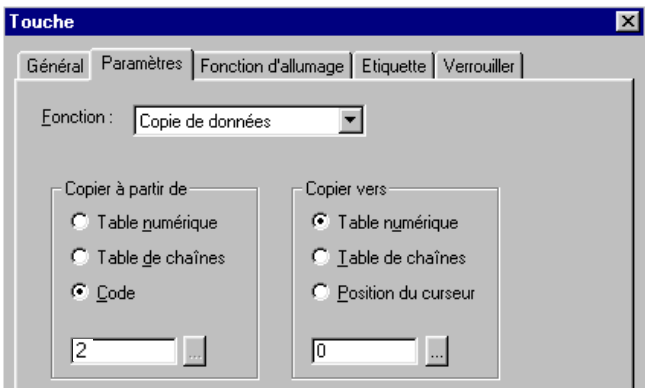

# 14.4. Transférer le fichier multilangue

Transférez le fichier multilangue vers le NT, en utilisant TU : voir les chapitres *Transfert de l'application* (p.43) et *Utilitaire de transfert* (p.44).

# Annexes

# 1. Récapitulatif des fonctions des icônes

| Créer une nouvelle application         | créer un secteur                                                        |
|----------------------------------------|-------------------------------------------------------------------------|
| ouvrir une application                 | A inscrire un texte                                                     |
| sauvegarder l'application              | remplissage de forme fermée par une couleur spécifique                  |
| imprimer 🖉                             | insertion d'objet image                                                 |
| aperçu avant impression                | insertion d'objet marque                                                |
| inter une nouvelle page écran          | insertion d'objet de la librairie                                       |
| couper                                 | eréer une lampe <b>standard</b>                                         |
| copier copier                          | créer une lampe de type <b>image</b>                                    |
| coller                                 | créer une touche                                                        |
| annuler / répéter (undo et redo)       | créer une roue codeuse                                                  |
| No aide                                | Saisie de variables de type <b>numériques</b>                           |
| □□□□□□□□□□□□□□□□□□□□□□□□□□□□□□□□□□□□   | A <sup>s</sup> Saisie de variables de type <b>chaînes de caractères</b> |
| E centrage de texte sélectionné        | Affichage de variables de <b>type numériques</b>                        |
| simulation lampe ou touche clignotante | Affichage de variables de type chaîne de caractères                     |
| sélectionneur                          | créer un Bargraphe                                                      |
| création de segments de droite         | créer un vumètre                                                        |
| créer un arc                           | Afficher une courbe de tendance (trendgraph)                            |
| Créer un rectangle                     | Afficher une courbe préenregistrée (broken-line graph)                  |
| Créer un cercle                        | E créer un tableau de l'historique des alarmes                          |
| Créer un polygone                      | créer un tableau de la liste des alarmes                                |

# 2. Résumé des fonctions et paramètres des touches

| Fonction Description                                            |                                                                                                    | Paramètres à indiquer                                                                                                    |  |
|-----------------------------------------------------------------|----------------------------------------------------------------------------------------------------|----------------------------------------------------------------------------------------------------|--|
| Bit de notification                                             | Affecte directement l'état d'un bit automate                                                                  | <ul> <li>Adresse du bit automate</li> <li>Type d'action de la touche</li> <li>(voir "détails sur les différents<br/>types d'actions")</li> </ul>                                             |  |
| Changement d'écran                                              | Affiche un écran NT                                                                                           | Numéro d'écran à afficher                                                                                                    |  |
| Touche de contrôle                                              | Inscrit la valeur de la touche<br>dans une entrée numérique                                                   | Valeur de la touche                                                                                                    |  |
| Entrée de caractère                                             | Inscrit le caractère de la touche dans une entrée de chaîne                                                   | Caractère affecté à la touche                                                                                                    |  |
| Fenêtre / clavier                                               | Commande l'ouverture ou la<br>fermeture d'une fenêtre ou d'un<br>clavier                                      | <ul> <li>Numéro de la fenêtre (ou du clavier) à afficher</li> <li>Type d'action de la touche (ouverture, fermeture, basculement)</li> </ul>                                                  |  |
| Copie de données                                                | Copie de données Copie une constante ou le contenu d'une table dans une autre table ou dans une zone d'entrée |                                                                                                    |  |
| Touche de mouvement de curseur                                  | Déplace le curseur d'une zone<br>d'entrée sur la zone d'entrée liée<br>à la touche                            | <ul> <li>Numéro de la fenêtre à afficher (facultatif)</li> <li>Emplacement de la fenêtre</li> <li>Arrangement automatique (la touche suit la zone d'entrée en cas de déplacement)</li> </ul> |  |
| Touche d'impression d'écranCommande l'impressionl'écran affiché |                                                                                                    | - Départ<br>- Arrêt                                                                                                    |  |

# 3. Que savoir sur les versions de logiciel et de système ?

Le système des NT31 et NT631 a évolué. Aussi il est important de récapituler quelles sont les versions de logiciel et de système qui supportent les nouvelles fonctions :

| NT31/C et NT631/C                                            |                             |                |  |  |  |  |
|--------------------------------------------------------------|-----------------------------|----------------|--|--|--|--|
| Fonction / Utilitaire Version de logiciel Version de système |                             |                |  |  |  |  |
| Fonction mathématique                                        |                             |                |  |  |  |  |
| Recette                                                      | NTET 4.1 going NT Shell 2.1 | System Ver 3.1 |  |  |  |  |
| Utilitaire de traduction                                     |                             |                |  |  |  |  |
| Fichier MMI unilangue                                        |                             |                |  |  |  |  |
| Fichier MMI multilangue                                      | NTST 4.6 sous NT Shell 2.2  | System Ver 3.2 |  |  |  |  |

- Pour connaître la version de votre système, rendez-vous au chapitre Expansion Mode du Menu Système.
- Pour changer la version du système d'un NT31 ou NT631, ouvrez l'utilitaire NT-Series System Installer depuis deux chemins possibles :
  - 1. Soit depuis NTST 4.6 (exemple pour mettre à jour le système à la version 3.2)

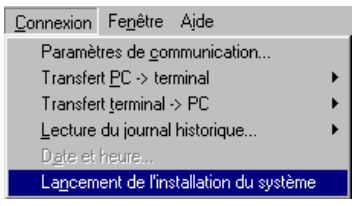

2. Soit depuis le menu de Windows : [Démarrer] \ [Programmes] \ [Omron] \ [Ntst4.6] \ [NT- Series System Installer].

Ouvrez le répertoire suivant : il contient toutes les version de système

|                              | 📥 NT Series System I    | nstaller                                             |             |                     |
|------------------------------|-------------------------|------------------------------------------------------|-------------|---------------------|
|                              | Download System Help    |                                                      |             |                     |
|                              | Dri <u>v</u> e :        | Look in :                                            |             |                     |
|                              | 🖃 c: 💽 🔻                | 🔄 c:\                                                |             |                     |
|                              | <u>P</u> T Model :      | Program Files                                        |             | Go                  |
| Sélectionnez le type de NT   | NT31C 💽                 | NTST4.6E                                             |             |                     |
| Sálactionnaz la nort da      | Com Port :              | 🚔 System Program                                     | •           |                     |
| communication du PC sur      | 🗕 сом1 📃                |                                                      |             |                     |
| lequel est connecté votre NT | System <u>File(s)</u> : |                                                      |             |                     |
| requerest connecte voire ivi | File Name Size          | System Program Name                                  | Ve          | r Modified 🔺        |
|                              | Nt-aqp0b.31c 727        | (B MITSUBISHI Direct Acces                           | ss (E) 3.1  | 12 17/08/01 22:45:  |
|                              |                         | B OMBON Direct Access (E<br>B OMBON Direct Access (E |             | 21 12/09/01 18:32   |
|                              | Si0b.31c 810            | B SIEMENS S7-300/400 HN                              | ,<br>Al 3.1 | 2 17/08/01 22:46:   |
|                              | Mod0A.31c 803           | (B Schneider Modbus Protoc                           | ol3.1       | 2 17/08/01 22:45: 🚽 |
|                              |                         |                                                      | ^           |                     |
|                              |                         |                                                      |             |                     |
|                              | Sélectionn              | ez la version de système                             | à installer |                     |

Garder cette fenêtre ouverte puis accédez au Mode Installation du Système du NT :

Eteignez le NT puis remettez-le sous tension tout en appuyant sur le coin supérieur gauche de la zone tactile.

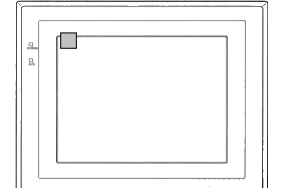

Vous obtenez alors un écran qui vous propose deux langues : [Japanese] ou [English]. Sélectionnez [English]. Dans le menu suivant, choisissez [Download System Program]. Ensuite La question « Erase System Program. Are you sure ? » vous est posée. Répondez [YES]. Dès que l'effacement de l'ancien système est accompli, le NT vous indique qu'il est prêt à en recevoir la nouvelle version : « Ready for downloading ».

A ce moment, retournez sur votre ordinateur et cliquez sur [Go]. Le chargement dure environ dix minutes.

# 4. Ajuster le contraste et la luminosité sans déconnecter l'API

Nous avons vu au chapitre 2.2.3 (P.9) qu'il était nécessaire d'entrer dans le Menu Système pour régler le contraste et la luminosité du terminal. Une autre solution est d'<u>appeler un écran dédié du système depuis</u> <u>l'application</u>. Cet écran est utilisé pour régler le contraste et la lumière sans interrompre la connexion avec l'API. Il ne peux ni être créé ni visualisé par le logiciel de programmation.

Le numéro de cet écran est le 9030.

Il est supporté par les modèles suivants : NT31/C-V2 (System Ver 3.1) NT631C-V2 (System Ver 3.1). (NT631C-ST141 uniquement)

Il peut être appelé de trois manières différentes :

- 1) Touche => Changement d'écran
- 2) Table de mémoire de bits => Fonction Changement d'écran
- 3) Table de mémoire de bits => Fonction Alarme

# 5. Mots de contrôle de l'état du terminal

Au chapitre 3.3, P.11, vous avez défini des mots pour permettre à l'API et au terminal de dialoguer. Sachez en utiliser deux de la *Zone de contrôle du terminal* particulièrement utiles :

### Le premier mot

Le premier mot, mot n, contient le numéro d'écran en cours d'affichage. Dans notre exemple, si la valeur décimale 3 est entrée dans HR0000 de l'API, le terminal affichera l'écran 3.

### Le quatrième mot

Chaque bit du quatrième mot, mot n+3 (ici H0003), contrôle une fonction précise qui agit sur l'état du NT :

| Bit du<br>mot n+3 | Fonction contrôlée                                              | 1 (0N)       | 0 (OFF)              |
|-------------------|-----------------------------------------------------------------|--------------|----------------------|
| 15                | Affichage des écrans                                            | Exécuté      | Non exécuté          |
| 14                | Enregistrement de la priorité d'exécution (pour NT link (1 :N)) | Effectué     | Annulé               |
| 13                | Buzzer continu                                                  | Activé       | Arrêté               |
| 12                | Buzzer intermittent (court)                                     | Activé       | Arrêté               |
| 11                | Affichage de l'initialisation de l'historique                   | Exécuté      | Non exécuté          |
| 10                | Non utilisé                                                     | Toujours à 0 |                      |
| 9                 | Buzzer intermittent (long)                                      | Activé       | Arrêté               |
| 8                 | Mode du rétro-éclairage                                         | Constant     | Clignotant           |
| 7                 | Impression des écrans                                           | Effectuée    | Non effectuée        |
| 6                 | Ouverture des fenêtres du terminal                              | Autorisée    | Non autorisée        |
| 5                 | Entrée numérique ou de chaîne de caractères                     | Autorisée    | Non autorisée        |
| 4                 | Changement d'écran du terminal                                  | Autorisé     | Non autorisé         |
| 3                 | Exécution de la copie de tables mémoire                         | Effectuée    | Non effectuée        |
| 2                 | Type de copie de tables mémoire                                 | Numérique    | Chaîne de caractères |
| 1                 | Initialisation de l'historique des alarmes                      | Exécuté      | Non exécuté          |
| 0                 | Non utilisé                                                     | Toujours à 0 |                      |

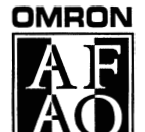

ISO 9002

SIEGE SOCIAL OMRON ELECTRONICS B.P. 33 B.P. 33 19, rue du Bois Galon 94121 FONTENAY SOUS BOIS Cedex Tél. 01 49 74 70 00 Télécopie 01 48 76 09 30

REGION SUD-OUEST OMRON ELECTRONICS High Tech Buro Bât. C Rue Garance Alle Garance 31320 LABEGE Tél. 05 61 39 89 00 Télécopie 05 61 39 99 09

# REGION ILE DE FRANCE OMRON ELECTRONICS Immeuble Le Cézanne

Trimeuble Le Cezanne 35. allée des Impressionistes ZAC Paris Nord 2, Les Pléiades BP 50349 Villepinite 95941 ROISSY CDG Cedex Tél. 01 49 38 97 70 Télécopie 01 48 63 24 38

REGION SUD-EST Neglon Sub-Est OMRON ELECTRONICS L'Atrium, Parc Saint-Exupéry 1, rue du Colonel Chambonnet 69500 BRON Tél. 04 72 14 90 30 Télécopie 04 78 41 08 93

Site Web Omron : http://www.omron.fr

REGION NORD-OUEST OMRON ELECTRONICS Bâtiment C Rue G. Marconi 44812 SAINT HERBLAIN Tél. 02 51 80 53 70 Télécopie 02 51 80 70 39

REGION NORD-EST OMRON ELECTRONICS 11, rue Clément ADER B.P. 164 51685 REIMS Cedex Tél. 03 26 82 00 16 Télécopie 03 26 82 00 62